# VirtualBox : tutoriel complet, par Darksky.

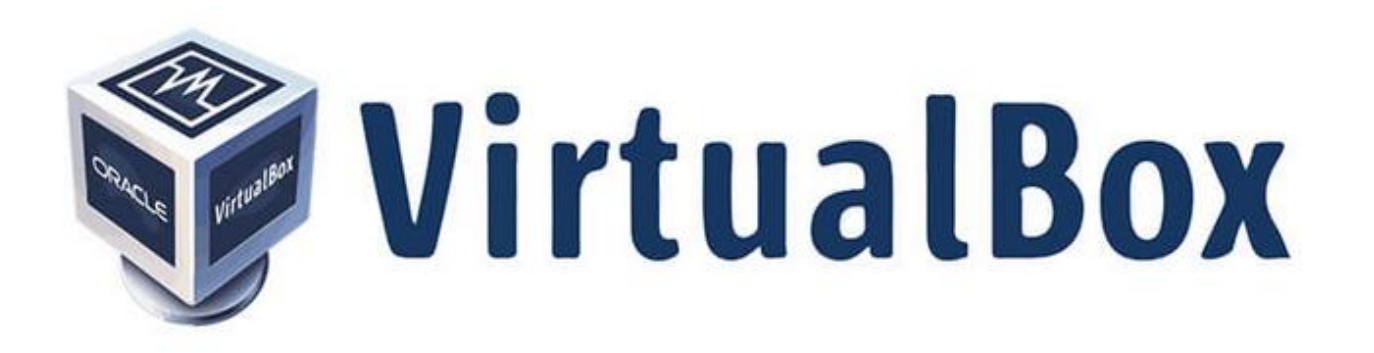

J'ai voulu passer à la pratique.

Pour que cela soit plus rapide et pratique à reproduire (pour moi du moins) voici « un pas à pas\*» en images qui pourra peutêtre avoir une utilité.

Mais au contraire de Darksky (et sur le conseil de Mia) je suis passé par les dépôts, plutôt que par le Site. Les choix que j'ai pris me sont personnels et chacun selon son matériel pourra en faire de différents.

Un grand merci à Darksky, Mia, Azamos et Didier pour leur aide précieuse

\* : « Pas à pas » réalisé sur un ordinateur tour avec installation de Windows 7 Pro en boite virtuelle sur disque SSD

#### Sommaire :

- Copier L'ISO du système à installer
- Installer VirtualBox par le Gestionnaire de logiciel
- Ajouter VirtualBox au bureau
- Ajouter une nouvelle machine virtuelle
- Configuration de la nouvelle machine virtuelle
- Installation du Système dans la machine virtuelle
- Créer un raccourci sur le Bureau pour le système virtualisé
- Insérer l'image CD des Additions invités
- Installation des Additions invités
- Ejecter le CD des Additions invités
- Ajouter un dossier ou un disque partagés
- Prise en charge USB
- Prendre une décision par rapport au Presse-papier partagé et le Glisser-déposer
- Faire apparaitre ou disparaitre la barre de menu et la barre d'état

#### Avant tout on copie L'ISO du système à installer dans VirtualBox, personnellement je l'ai mis ici :

→ /home/Nom de l'ordinateur/Documents

On peut trouver tous les ISO sur cette page : <u>Télécharger votre système d'exploitation</u>

Puis dans le Menu, on clique sur l'icône : Gestionnaire de logiciel

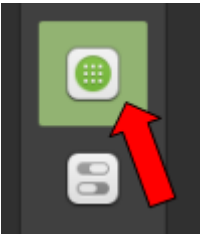

#### On tape dans la zone de recherche : VirtualBox

|   | Gestionnaire de logiciels                                                                    |                     | - + ×                                   |
|---|----------------------------------------------------------------------------------------------|---------------------|-----------------------------------------|
| ÷ |                                                                                              | <b>Q</b> VirtualBox |                                         |
|   | Virtualbox<br>Solution de virtualisation x86 - Interface utilisateur basée sur Qt.           |                     | ★★★★ \$ 4.3<br>45 Avis                  |
|   | <b>Virtualbox (base)</b><br>Solution de virtualisation x86 - programmes de base              |                     | ★★★★\$? 4.3<br>34 Avis                  |
|   | <b>Virtualbox-dkms</b><br>Solution de virtualisation x86 - sources du module noyau pour dkms |                     | <b>* * * * 1</b> 3 <b>4.6</b><br>5 Avis |
|   | <b>Virtualbox-ext-pack</b><br>Extra capabilities for VirtualBox, downloader.                 |                     | <b>* * * * * 5.0</b><br>1 Avis          |

#### On clique sur Virtualbox :

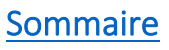

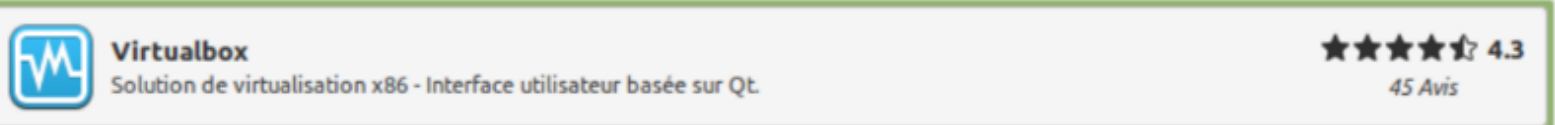

#### On clique sur Installation :

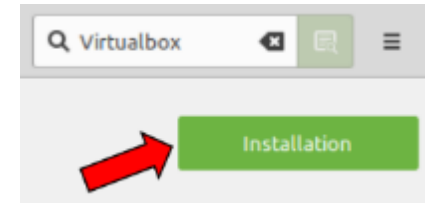

#### Puis sur **Continuer :**

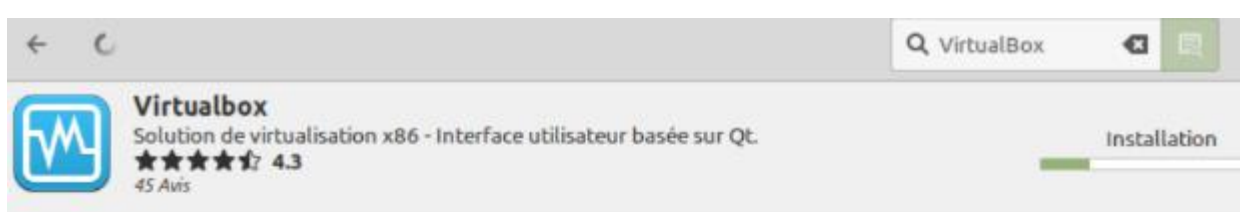

VirtualBox est une solution libre de virtualisation x86 qui permet d'utiliser de nombreux systèmes d'exploitation, comme Windows, DOS, BSD ou Linux, sur un système Linux.

Ce paquet fournit l'interface utilisateur basée sur Qt pour VirtualBox.

#### https://www.virtualbox.org

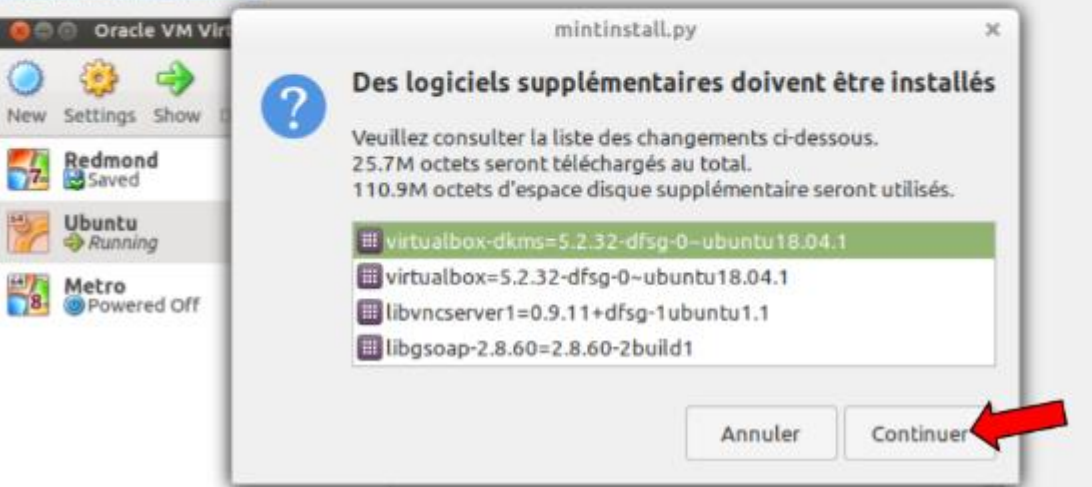

#### Authentification :

|           |                                                                                                    | S'authentifier                |                 | ×              |  |
|-----------|----------------------------------------------------------------------------------------------------|-------------------------------|-----------------|----------------|--|
|           | Vous devez v                                                                                                    | ous authentifier pour install | er ou supprimer | des logiciels. |  |
|           | Une application tente d'effectuer une action qui nécessite des privilèges. Pour effectuer<br>cette action, il est nécessaire de s'authentifier. |                               |                 |                |  |
|           | Mot de passe :                                                                                                    | ••••••                        |                 |                |  |
| ▶ Détails |                                                                                                    |                               |                 |                |  |
|           |                                                                                                    |                               | Annuler         | S'authentifier |  |

#### Attendre que l'installation se réalise :

|   |   | Gestionnaire de logiciels                                                                                    |               | – + ×        |
|---|---|----------------------------------------------------------------------------------------------------|---------------|--------------|
| ÷ | c |                                                                                                    | Q, VirtualBox |              |
|   |   | Virtualbox<br>Solution de virtualisation x86 - Interface utilisateur basée sur Qt.<br>★★★★☆ ☆ 4.3<br>45 Avis | _             | Installation |

#### Lorsque l'installation est terminé (Il s'affiche : **Suppression** en rouge) on clique sur la flèche à gauche :

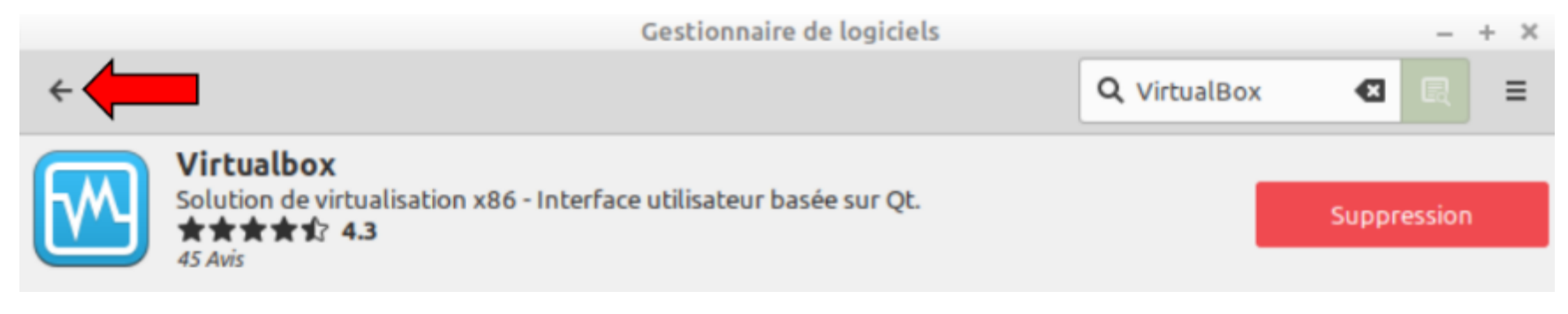

#### On clique sur Virtualbox-ext-pack :

| M | <b>Virtualbox v</b><br>Solution de virtualisation x86 - Interface utilisateur basée sur Qt.   | ★★★★☆ <b>4.3</b><br>45 Avis |
|---|-----------------------------------------------------------------------------------------------|-----------------------------|
| M | <b>Virtualbox (base) </b><br>Solution de virtualisation x86 - programmes de base              | ★★★★ \$3 4.3<br>34 Avis     |
| M | <b>Virtualbox-dkms </b><br>Solution de virtualisation x86 - sources du module noyau pour dkms | ★★★★ \$3 4.6<br>5 Avis      |
| M | <b>Virtualbox-ext-pack</b><br>Extra capabilities for VirtualBox, downloader.                  | ****** 5.0<br>1 Avis        |

#### On clique sur **Installation :**

|   | Gestionnaire de logiciels                                                                    |                       |              | + × |
|---|----------------------------------------------------------------------------------------------|-----------------------|--------------|-----|
| ÷ |                                                                                              | <b>Q</b> , Virtualbox | € 2          | ≡   |
|   | Virtualbox-ext-pack<br>Extra capabilities for VirtualBox, downloader.<br>★★★★★ 5.0<br>1 Avis |                       | Installation |     |

#### Authentification :

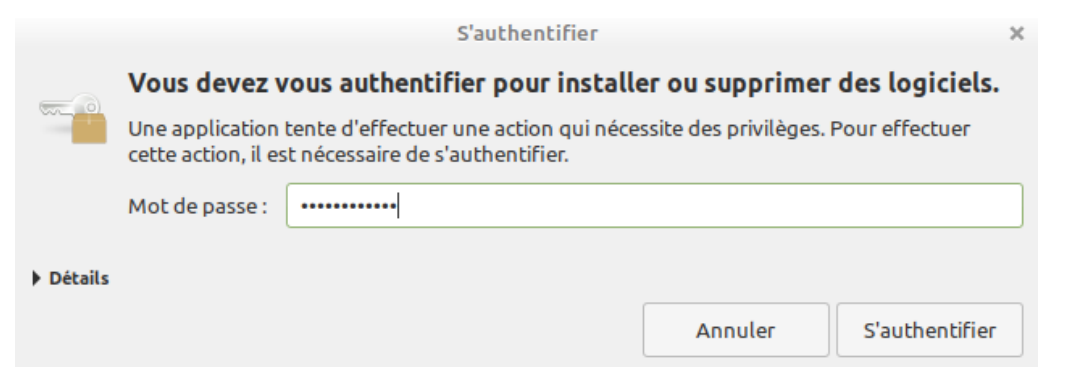

#### → Suivant :

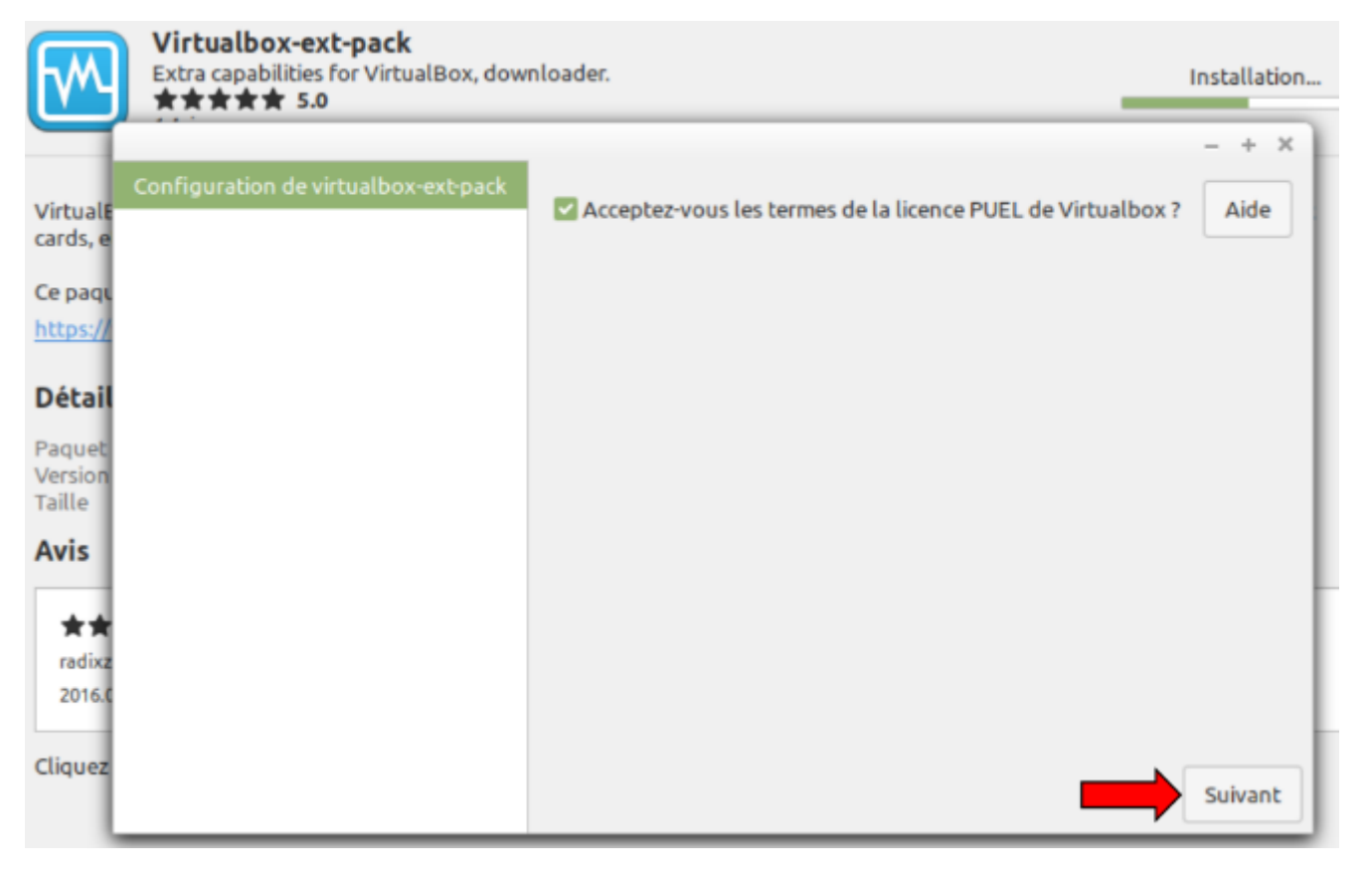

L'installation se réalise ---- attendre ----

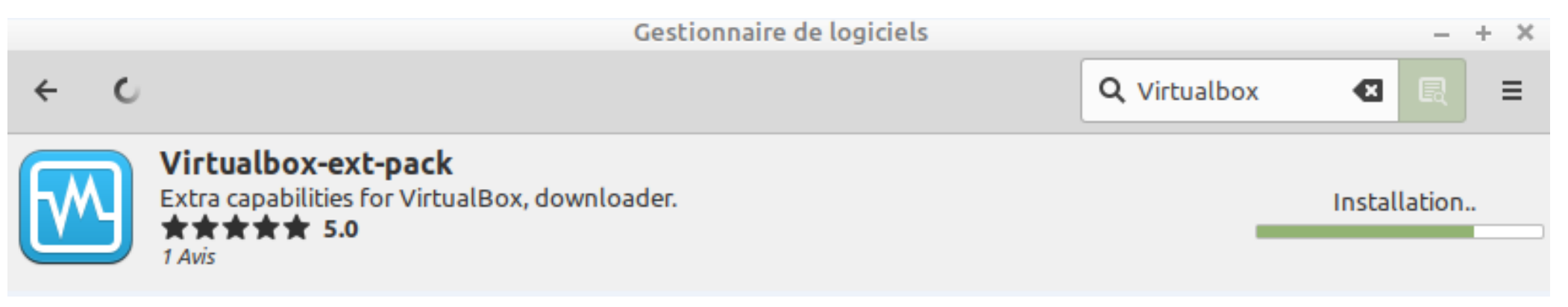

## Si on retourne sur la page précédente on doit avoir les quatre items cochés en vert :

|   | Gestionnaire de logiciels                                                               |                     | - 0 🙁                                  |
|---|-----------------------------------------------------------------------------------------|---------------------|----------------------------------------|
| ÷ |                                                                                         | <b>Q</b> Virtualbox | <                                      |
|   | Virtualbox 📀<br>Solution de virtualisation x86 - Interface utilisateur basée sur Qt.    | *                   | ★ ★ ★ \$? 4.3<br>45 Avis               |
|   | Virtualbox (base) 🤣<br>Solution de virtualisation x86 - programmes de base              | *                   | <b>* * * 1</b> 3 <b>4.3</b><br>34 Avis |
|   | Virtualbox-dkms 🤣<br>Solution de virtualisation x86 - sources du module noyau pour dkms | *                   | ★★★\$ 4.6<br>5 Avis                    |
|   | Virtualbox-ext-pack 🤣<br>Extra capabilities for VirtualBox, downloader.                 | *                   | <b>* * * * 5.0</b><br>1 Avis           |

#### On ferme la fenêtre :

|   | Gestionnaire de logiciels                                                                                    |                     |        | -     | + × |   |
|---|----------------------------------------------------------------------------------------------------|---------------------|--------|-------|-----|---|
| ← |                                                                                                    | <b>Q</b> VirtualBox | Ø      |       | 1   | • |
|   | Virtualbox<br>Solution de virtualisation x86 - Interface utilisateur basée sur Qt.<br>★★★★☆ ☆ 4.3<br>45 Avis | l                   | Suppre | ssion |     |   |

<u>Sommaire</u>

#### Pour Ajouter au Bureau (On tape VirtualBox, puis on clique droit sur l'application qui s'affiche et Ajouter au bureau)

<u>Sommaire</u>

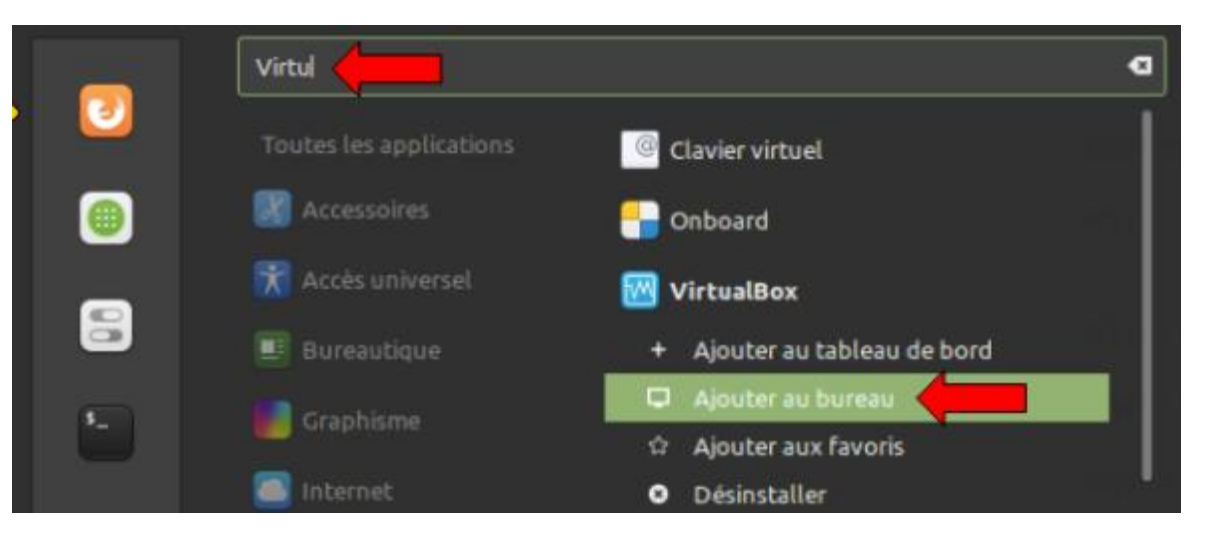

#### Double clique sur l'icône du Bureau :

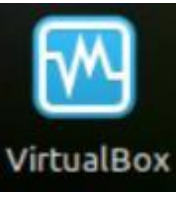

#### On clique sur **Nouvelle :**

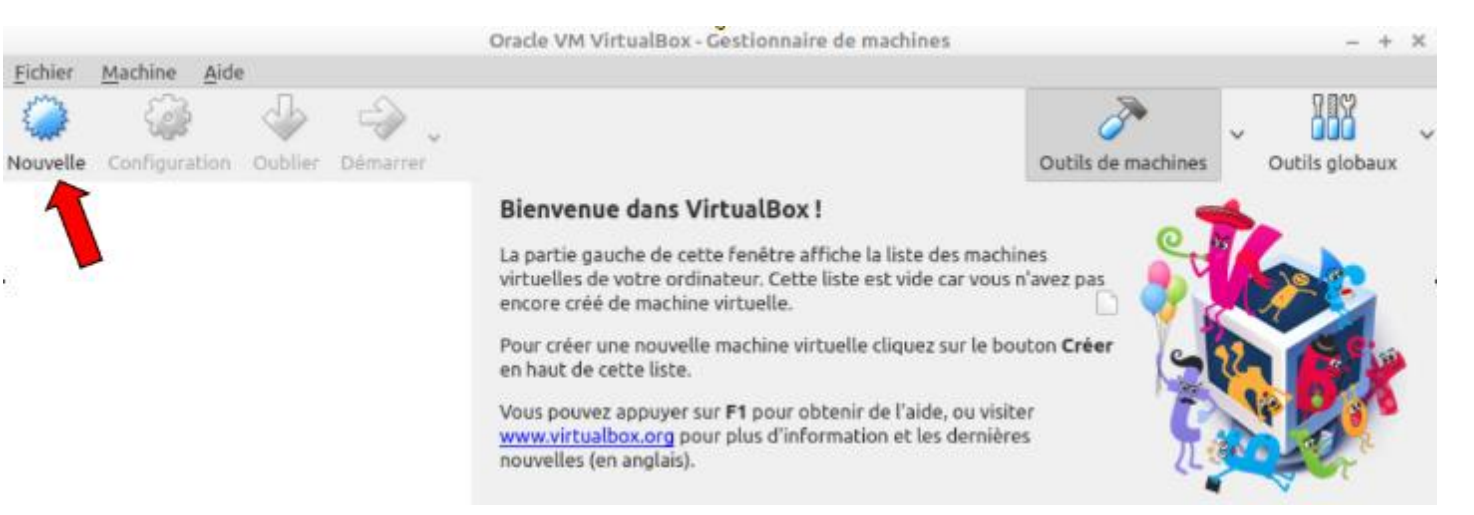

#### On tape dans la case Nom le système à installer (Ici Windows 7 Pro) puis on clique sur Suivant :

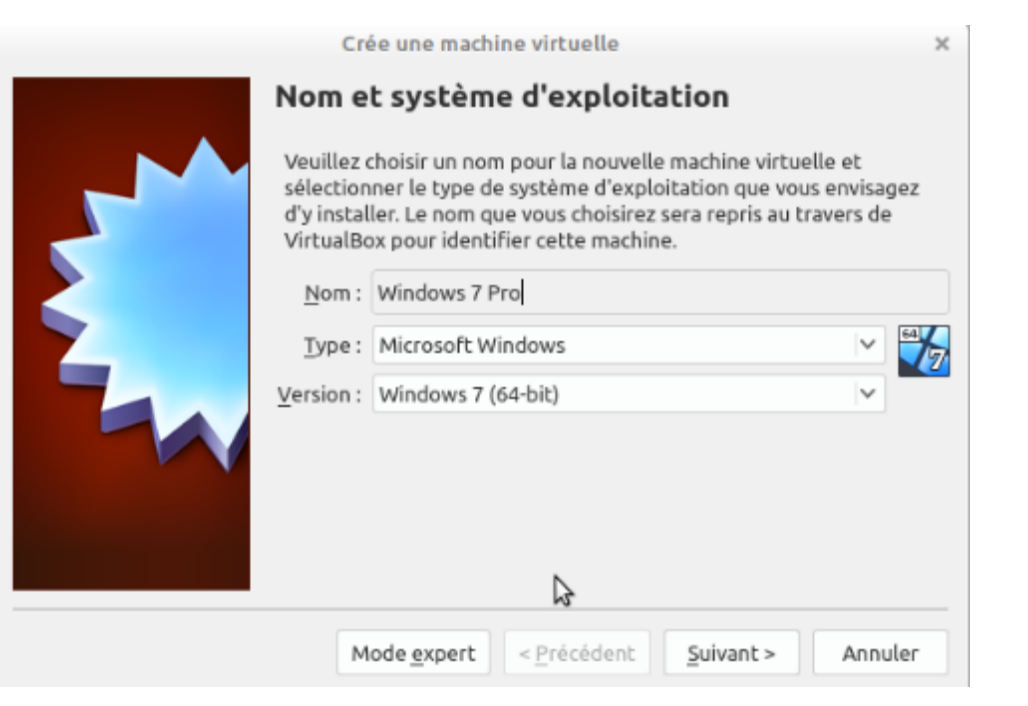

#### On sélectionne la taille désirée (ICI je sélectionne 4 Go) [1024x4 = 4096] puis on clique sur Suivant :

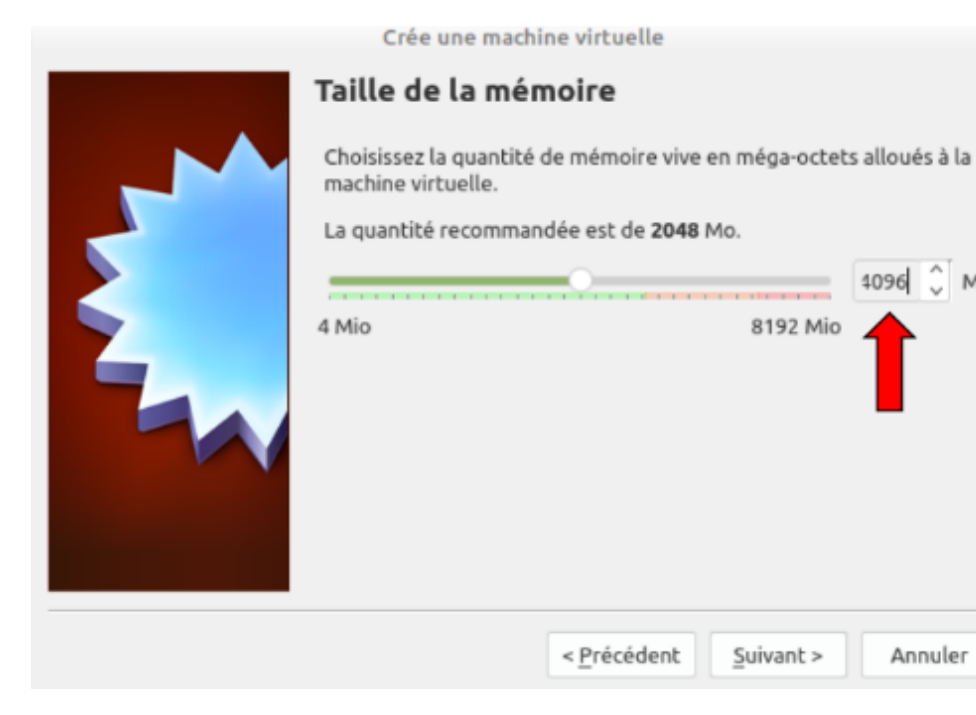

#### On sélectionne : Créer un disque dur virtuel maintenant, puis on clique sur Créer :

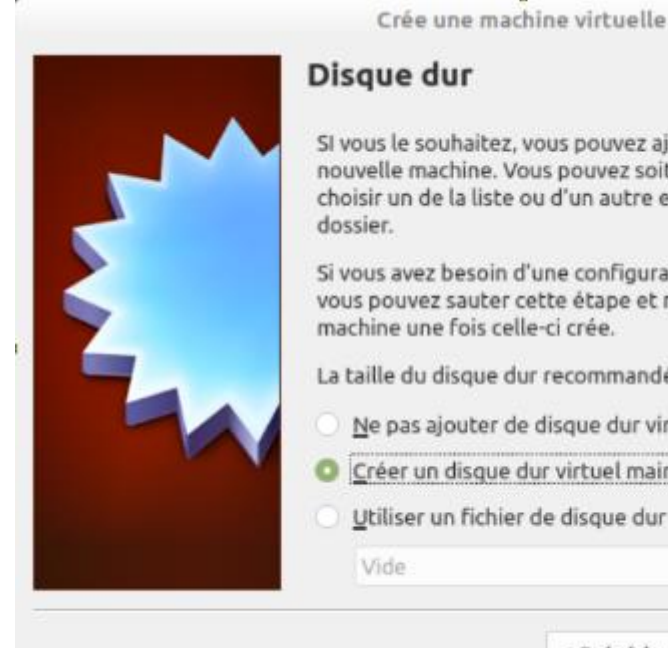

SI vous le souhaitez, vous pouvez ajouter un disque dur virtuel à la nouvelle machine. Vous pouvez soit créer un nouveau disque, soit en choisir un de la liste ou d'un autre emplacement en utilisant l'icône

Si vous avez besoin d'une configuration de stockage plus complexe, vous pouvez sauter cette étape et modifier les réglages de la machine une fois celle-ci crée.

La taille du disque dur recommandée est de 32,00 Gio.

- Ne pas ajouter de disque dur virtuel
- Créer un disque dur virtuel maintenant
- Utiliser un fichier de disque dur virtuel e stant

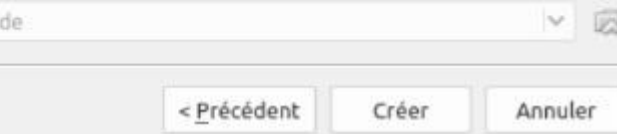

#### On coche : VDI (Image Disque VirtualBox) Puis on clique sur Suivant :

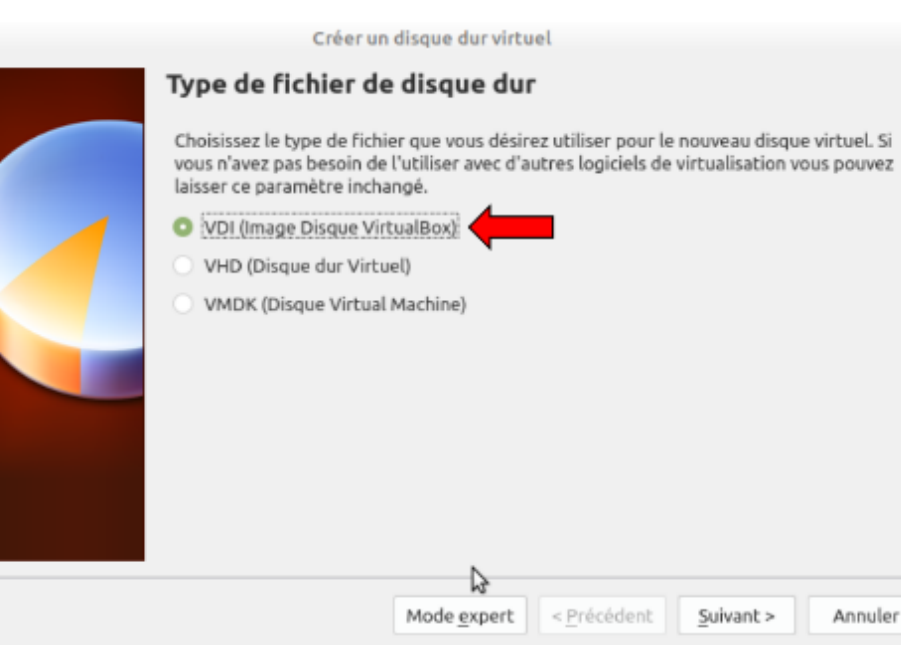

#### Sommaire

#### On coche : Dynamiquement alloué Puis on clique sur Suivant :

| Créer un disque dur virtuel                                                                                                    | ×                             |
|----------------------------------------------------------------------------------------------------|-------------------------------|
| Stockage sur disque dur physique                                                                                                    |                               |
| Veuillez choisir si le nouveau fichier de disque dur virtuel doit croître au fur et à me<br>(allocation dynamique) ou bien s'il doit être crée à sa taille maximale (taille fixe).                                                                                                    | sure                          |
| Un fichier de disque dur <b>alloué dynamiquement</b> n'utilisera d'espace sur votre disq<br>physique qu'au fur et à mesure qu'il se remplira (jusqu'à une <b>taille fixe maximale)</b> ,<br>cependant il ne se réduira pas automatiquement lorsque de l'espace sur celui-o<br>libéré. | ue dur<br>,<br><b>ci sera</b> |
| Un fichier de disque dur à <b>taille fixe</b> sera plus long à créer sur certains systèmes m<br>sera souvent plus rapide à utiliser.                                                                                                    | ais                           |
| O Dynamiguement alloue                                                                                                    |                               |
| ⊖ Taille <u>f</u> ixe                                                                                                    |                               |
|                                                                                                    |                               |
| 2                                                                                                    |                               |
| < <u>P</u> récédent <u>S</u> uivant > Ann                                                                                                    | nuler                         |

32,00 Gio

< <u>P</u>récédent

#### On clique sur Créer :

| Créer un disque du                                                                             | ir virtuel                                              |                                          |                         |
|------------------------------------------------------------------------------------------------|---------------------------------------------------------|------------------------------------------|-------------------------|
| Emplacement du fichier                                                                         | et taille                                               |                                          |                         |
| Veuillez saisir un nom pour le nouve<br>dessous ou cliquez sur l'icône dossie                  | au fichier de disque dur v<br>r pour choisir un autre d | virtuel dans la bo<br>ossier dans leque  | ite si<br>al le créer.  |
| Windows 7 Pro                                                                                  |                                                         |                                          | 6                       |
| Choisissez la taille du disque dur virt<br>quantité de données de fichiers qu'u<br>disque dur. | uel en mégaoctets. Cette<br>ne machine virtuelle ser    | e taille est la limi<br>a capable de sto | te de la<br>tker sur le |
| a second a second as a second                                                                  |                                                         |                                          | 32,00 G                 |
| 4,00 Mio                                                                                       |                                                         | 2,00 Tio                                 |                         |
|                                                                                                |                                                         |                                          |                         |
|                                                                                                |                                                         |                                          |                         |
|                                                                                                | < Précédent                                             | Créer                                    | Annuler                 |

#### On clique sur **Configuration :**

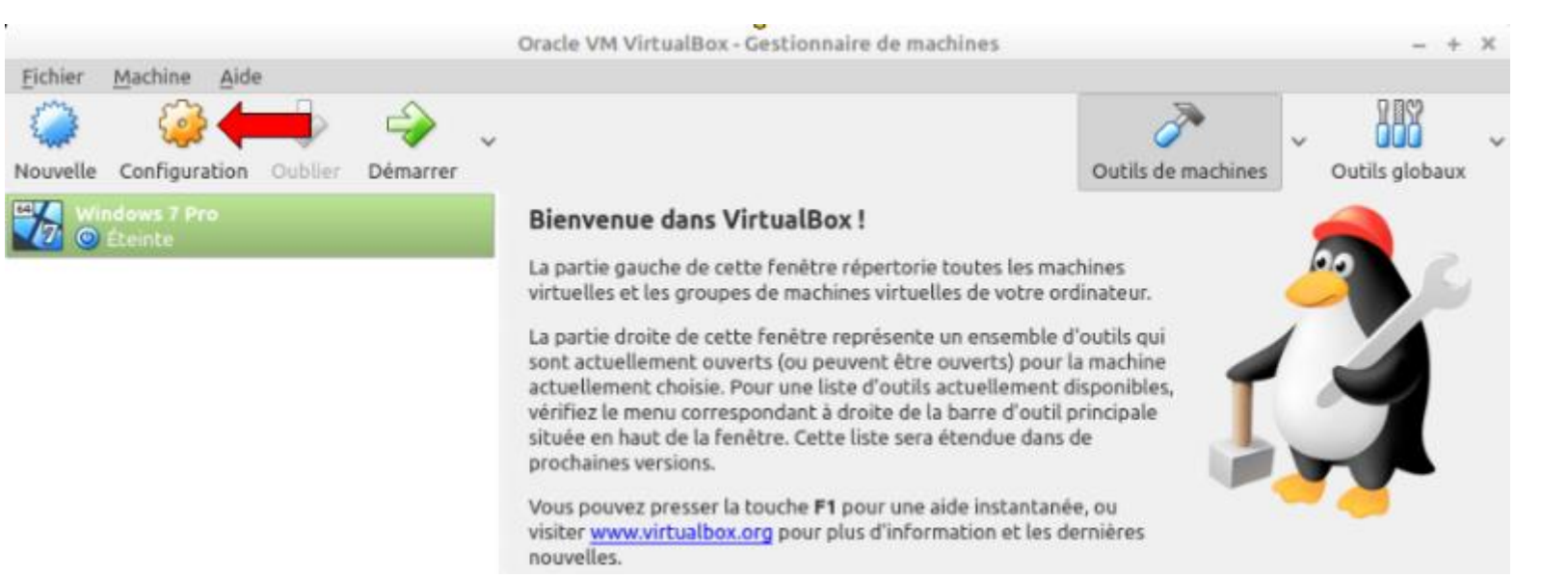

#### On va à Système puis Processeur (ayant 4 processeurs) j'en réserve 2 pour la virtualisation

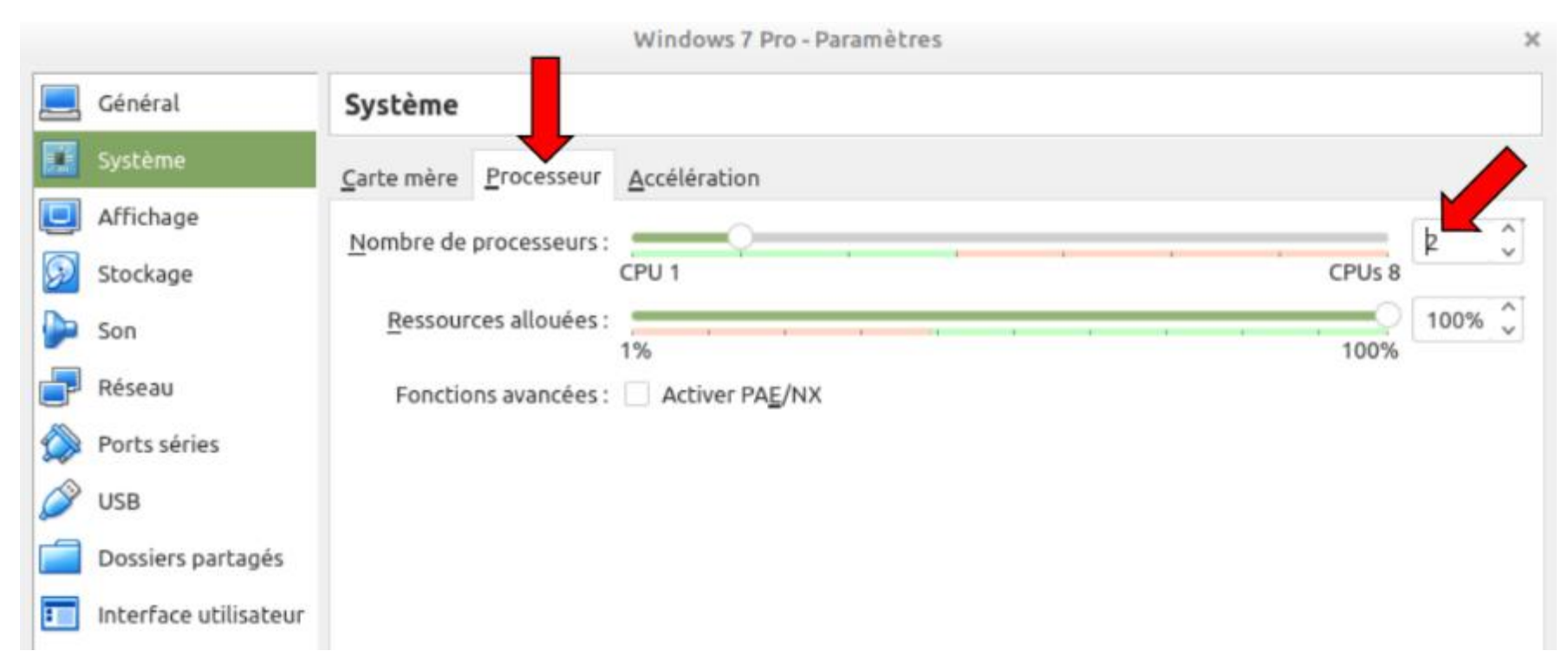

#### A l'onglet Affichage -> Ecran on coche si nécessaire : accélération 2D et 3D, puis on met la mémoire Vidéo à 256 Mo

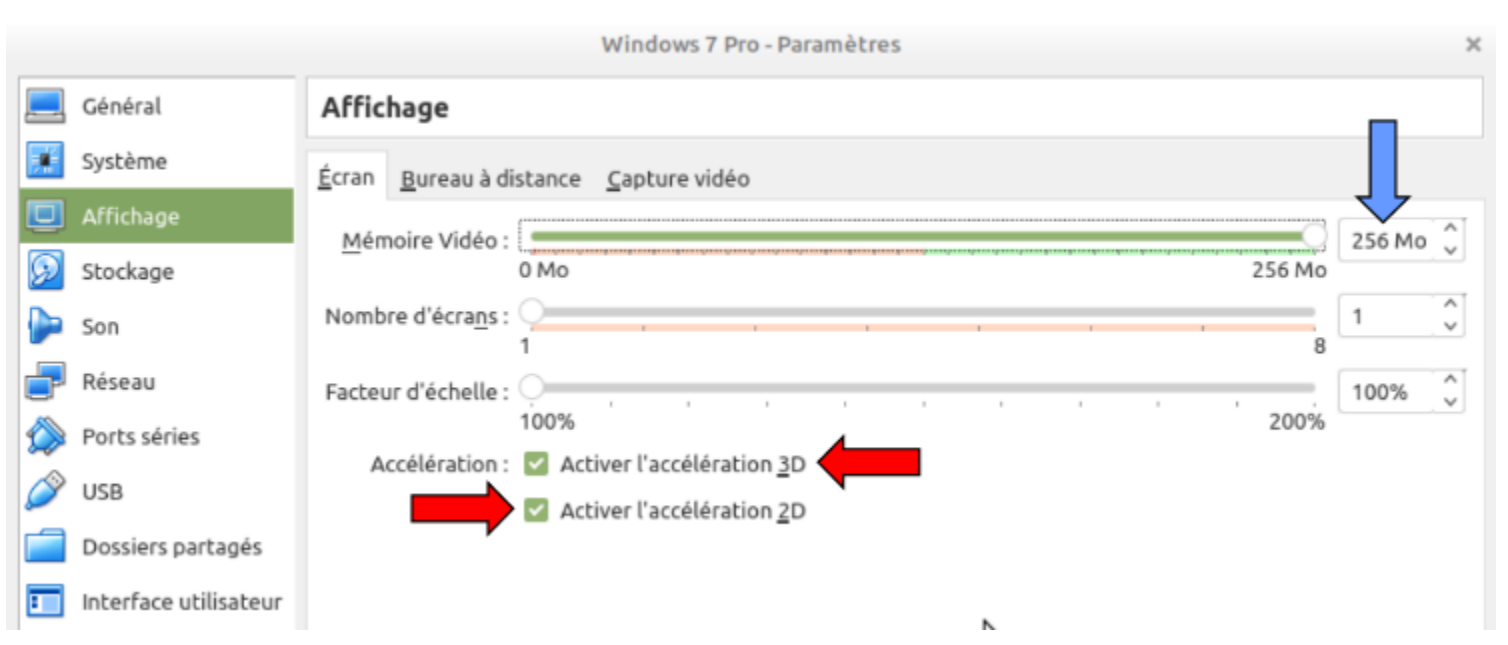

#### A Stockage on sélectionne Vide, puis on clique sur le petit disque bleu (à droite)

|   |                       | Windows 7 Pro -            | Paramètres        |                                   |     | ×       |
|---|-----------------------|----------------------------|-------------------|-----------------------------------|-----|---------|
|   | Général               | Stockage                   |                   |                                   |     |         |
|   | Système               | Unités de <u>s</u> tockage | Attributs         |                                   |     |         |
|   | Affichage             | 🖨 Contrôleur : SATA        | Lecteur optique : | Port SATA 1                       | × ( | <u></u> |
| 9 | Stockage              | Windows 7 Pro.vdi     Vide |                   | Live CD/DVD<br>Branchable à chaud |     |         |
|   | Son                   |                            | Information       |                                   |     |         |
| P | Réseau                |                            | Type :            | -                                 |     |         |
|   | Ports séries          |                            | Taille :          | -                                 |     |         |
| 2 | USB                   |                            | Attaché à :       | -                                 |     |         |
|   | Dossiers partagés     |                            |                   |                                   |     |         |
| 1 | Interface utilisateur |                            | \$                |                                   |     |         |
|   |                       |                            |                   |                                   |     |         |
|   |                       | 💠 🔶 🖪 🗖                    |                   |                                   |     |         |

#### <u>Sommaire</u>

#### Cliquer sur : Choisissez un fichier de disque optique virtuel

**Sommaire** 

On se dirige vers /home/le nom de l'ordinateur/Documents, on sélectionne l'ISO, puis on clique sur Ouvrir

|                          | Choisissez un fichier de disqu              | e opt   | ique vi        | irtu | el                        |       |                               |                       | ×                      |
|--------------------------|---------------------------------------------|---------|----------------|------|---------------------------|-------|-------------------------------|-----------------------|------------------------|
| Voir dans :              | home/visio3/Documents                       |         | ×              | ←    | $\rightarrow$             | ↑     | D                             |                       | ≔                      |
| Ordinateur               | Nom Sauvegardes Win7_Pro_SP1_French_x64.iso | ~       | Taille<br>3,03 | Go   | Type<br>Dossier<br>Fich i | oso   | Dernièr<br>28/10/2<br>18/09/2 | e mod<br>9 11<br>9 14 | lifici<br>1:17<br>4:37 |
| <u>N</u> om de fichier : | Win7_Pro_SP1_French_x64.iso                 |         |                |      |                           |       |                               | Ouvri                 | r                      |
| Fichiers de type :       | Tous les fichiers de disque optique virtue  | el (*.d | mg *.is        | o *. | cdr *.cu                  | e *.\ | ~                             | Annul                 | er                     |

#### On clique sur **Ok** :

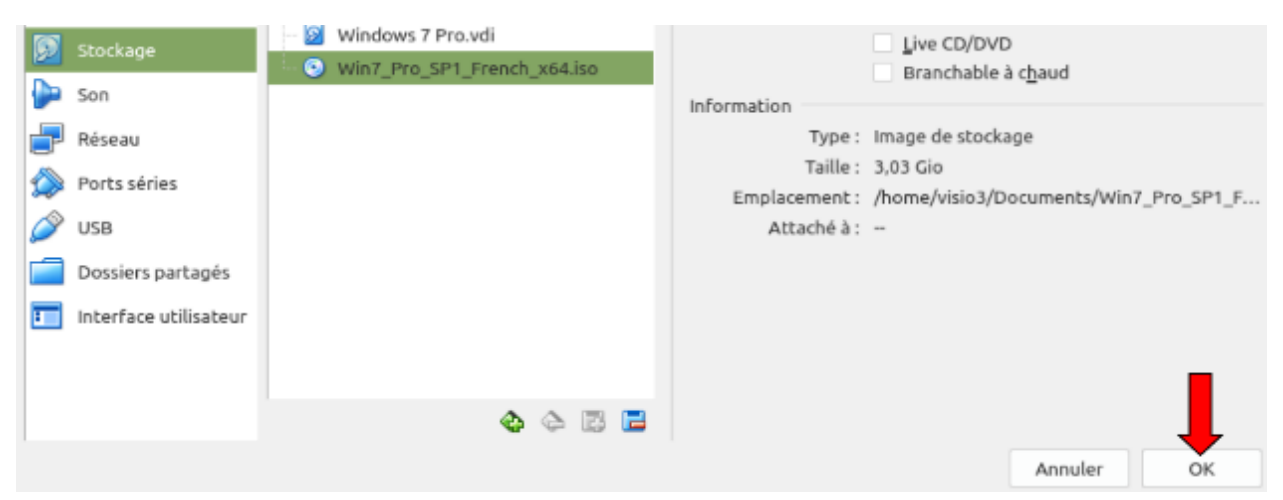

#### On clique sur Démarrer :

#### Sommaire

#### Oracle VM VirtualBox - Gestionnaire de machines

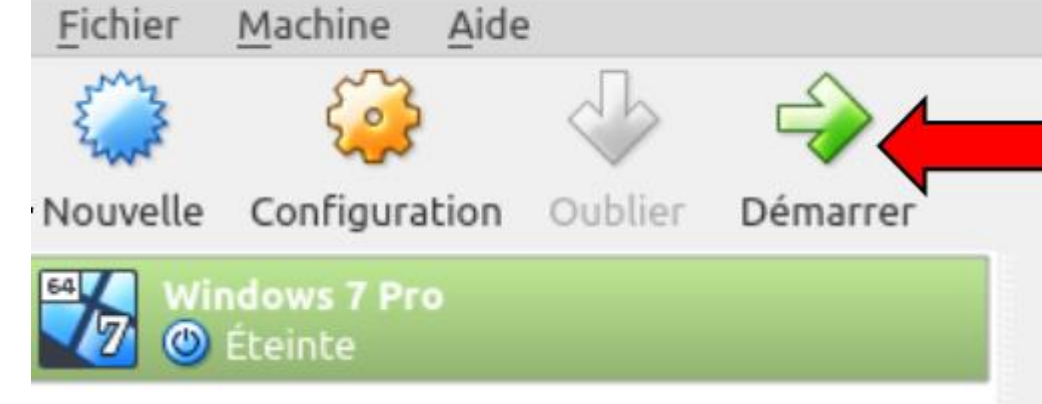

# **Bienvenue dans VirtualBox!**

La partie gauche de cette fenêtre répertorie toutes

#### L'installation du système se lance :

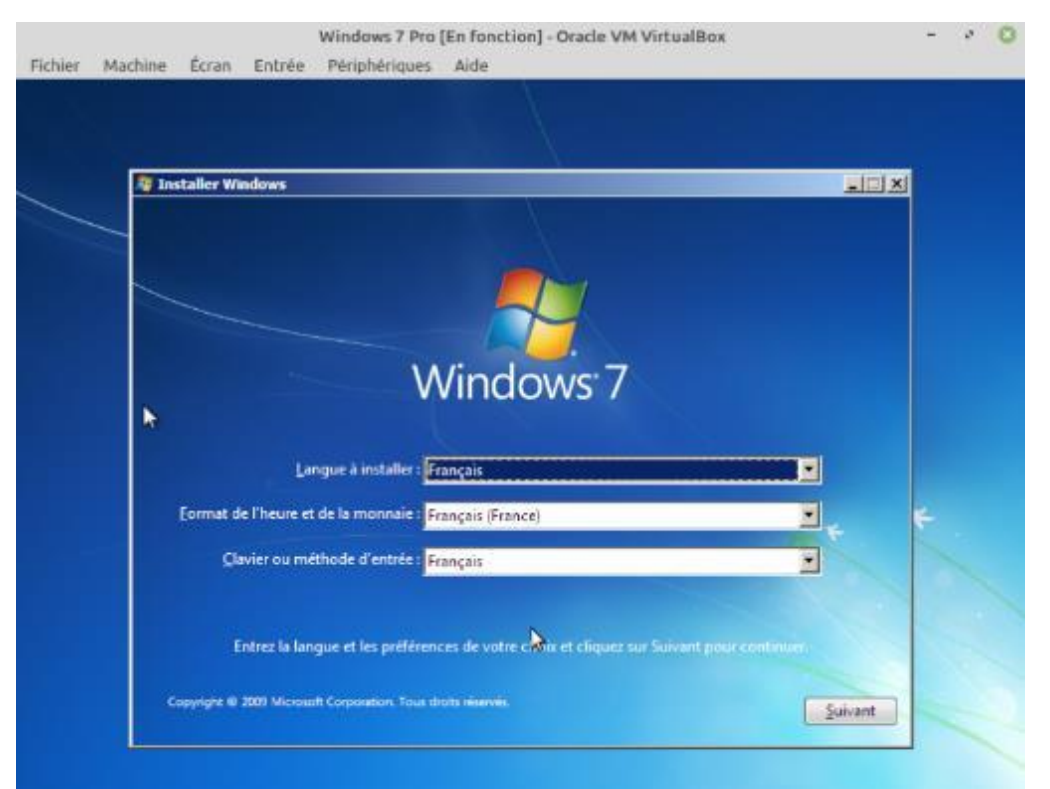

Comme dirait Darksky : L'installation est classique, c'est exactement la même chose que lorsque vous installez Windows « pour de vrai ».

Puis Éteindre la virtualisation de Windows 7 et redémarrer l'ordinateur

#### Au démarrage vérifier que le système est bien à jour :

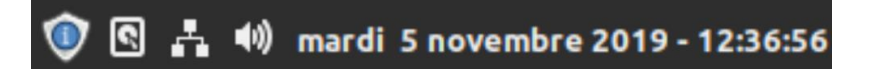

#### Et au cas où, installer les mises à jour :

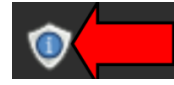

#### → Ouvrir VirtualBox et <u>clic droit</u> sur Windows 7 Pro (en vert) → Créer un raccourci sur le Bureau :

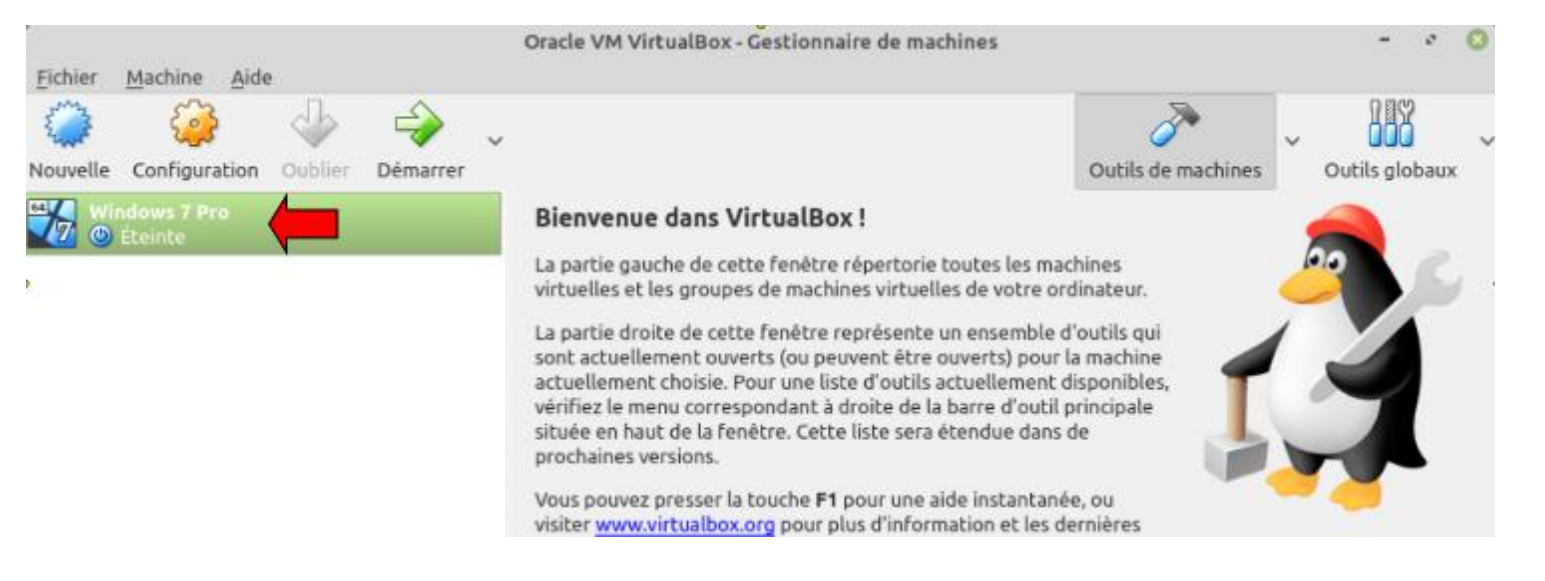

#### → Lancer la virtualisation de Windows 7 (A partir du Bureau) :

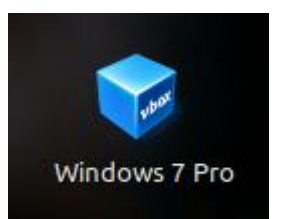

#### → On clique sur **Périphériques** puis sur **Insérer l'image CD des Additions invités** :

Sommaire

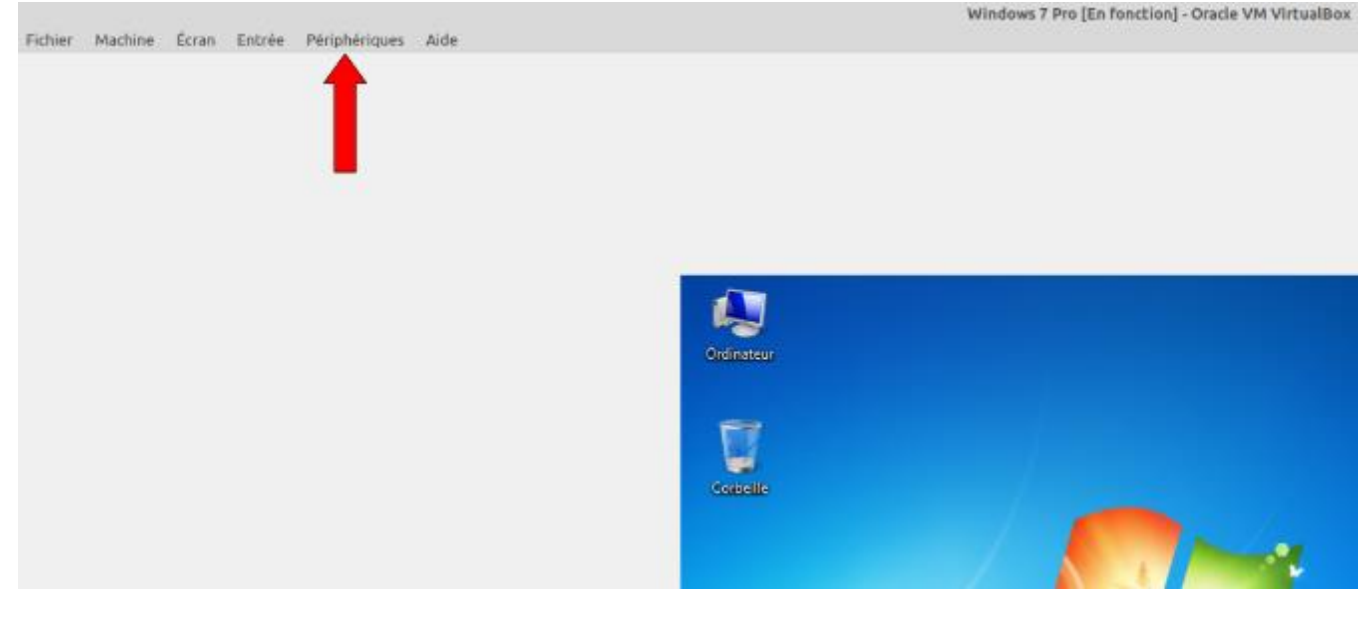

#### → Cliquer sur Télécharger :

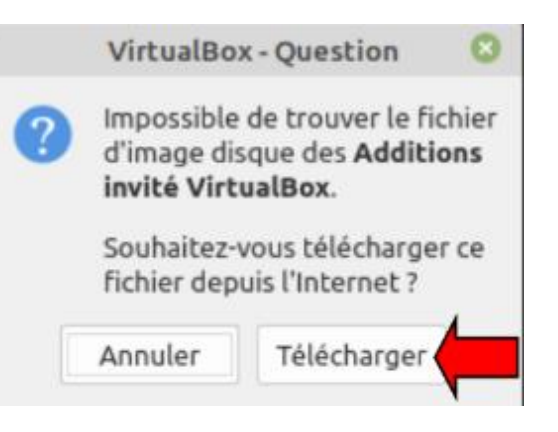

#### → Cliquer sur Télécharger :

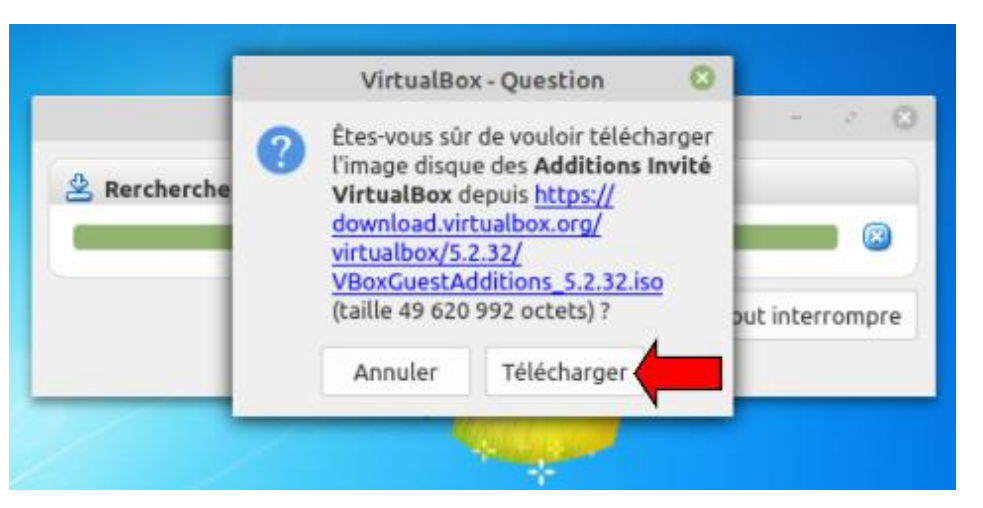

#### ----- Attendre ------:

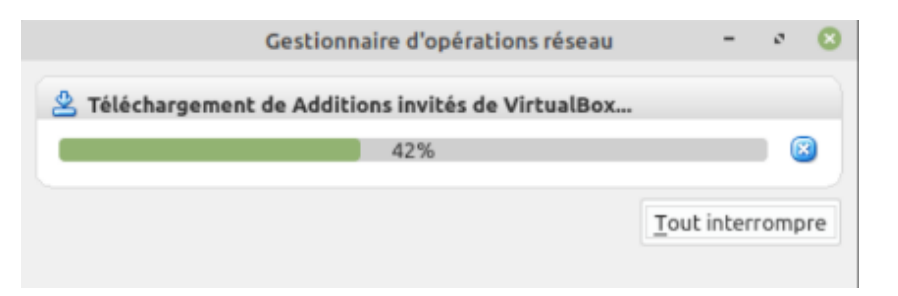

#### → Cliquer sur Insérer :

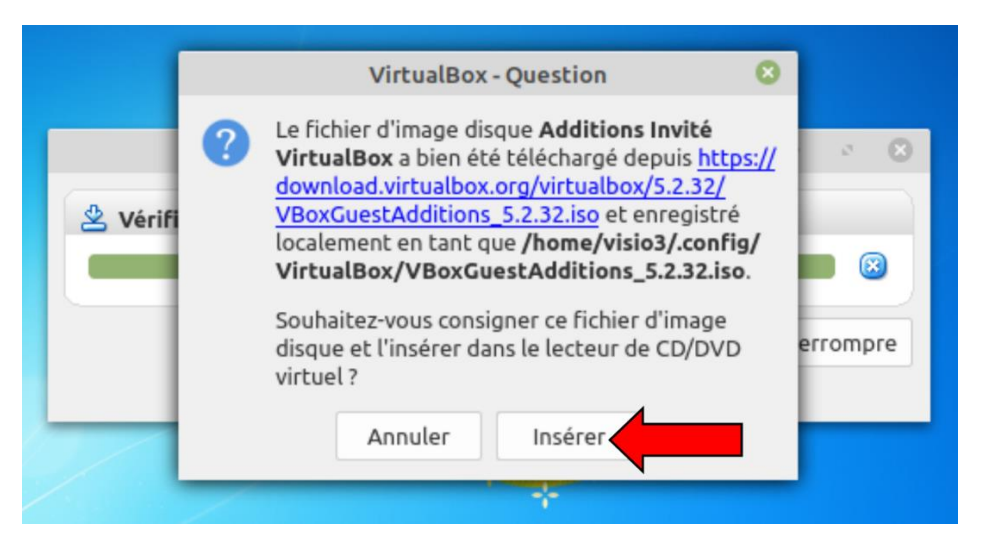

#### → On double clique sur **Ordinateur** :

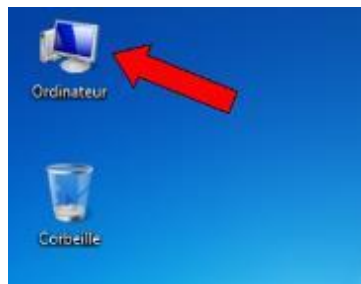

#### → On double clique sur Lecteur de CD :

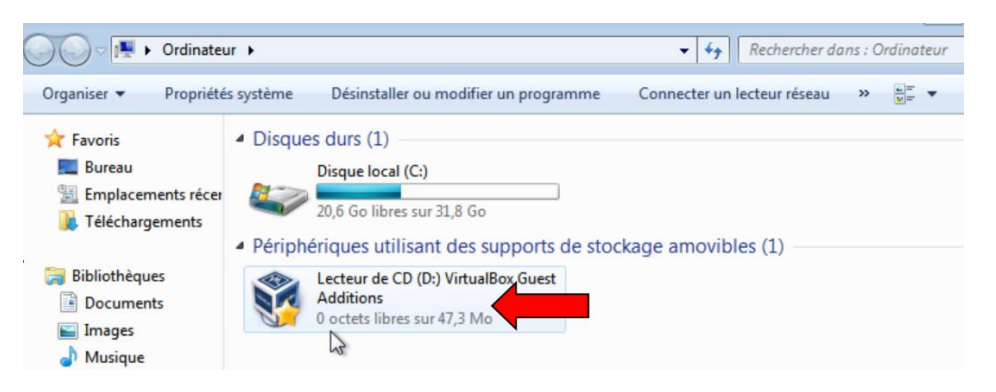

#### → On clique sur VboxWindowsAdditions-amd64 :

| Organiser 👻 📑 Ouvrir |                              |                  |                     | 88 • 🗔    |
|----------------------|------------------------------|------------------|---------------------|-----------|
| 🚖 Favoris            | Nom                          | Modifié le       | Туре                | Taille    |
| 🧮 Bureau             | 🏄 32Bit                      | 12/07/2019 10:40 | Dossier de fichiers |           |
| 🔢 Emplacements récer | 🍰 64Bit                      | 12/07/2019 10:40 | Dossier de fichiers |           |
| 🔒 Téléchargements    | 🍰 cert                       | 12/07/2019 10:40 | Dossier de fichiers |           |
|                      | 🎍 OS2                        | 12/07/2019 10:40 | Dossier de fichiers |           |
| 词 Bibliothèques      | autorun                      | 28/11/2017 10:50 | Informations de c   | 1 Ko      |
| Documents            | autorun.sh                   | 12/07/2019 10:33 | Fichier SH          | 7 Ko      |
| 🔛 Images             | runasroot.sh                 | 12/07/2019 10:33 | Fichier SH          | 5 Ko      |
| J Musique            | VBoxLinuxAdditions.run       | 12/07/2019 10:33 | Fichier RUN         | 6 160 Ko  |
| Vidéos               | VBoxSolarisAdditions.pkg     | 12/07/2019 10:35 | Fichier PKG         | 12 288 Ko |
|                      | 😵 VBoxWindowsAdditions       | 12/07/2019 10:33 | Application         | 263 Ko    |
| 🜏 Groupe résidentiel | 😵 VBoxWindowsAdditions-amd64 | 12/07/2019 10:40 | Application         | 13 380 Ko |
|                      | VBoxWindowsAdditions-x86     | 12/07/2019 10:35 | Application         | 9 374 Ko  |

#### → Oui :

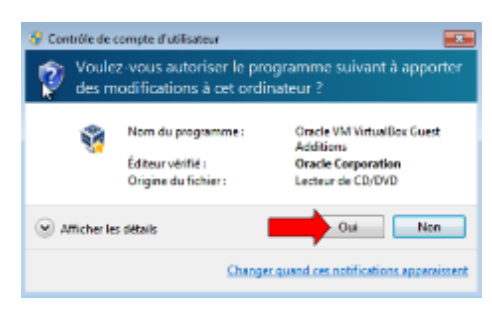

#### → Suivant :

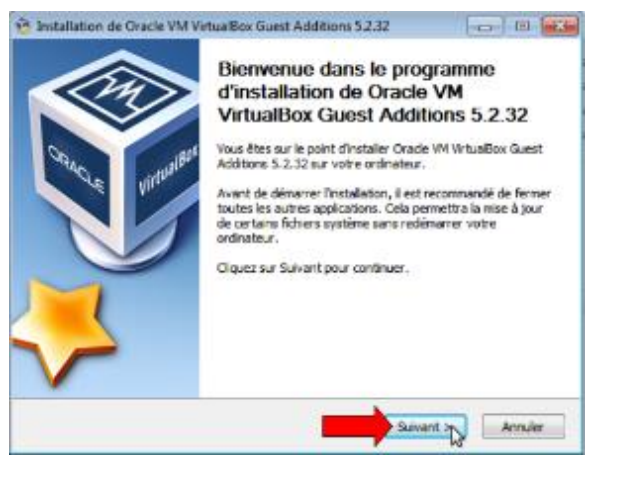

# → Suivant :

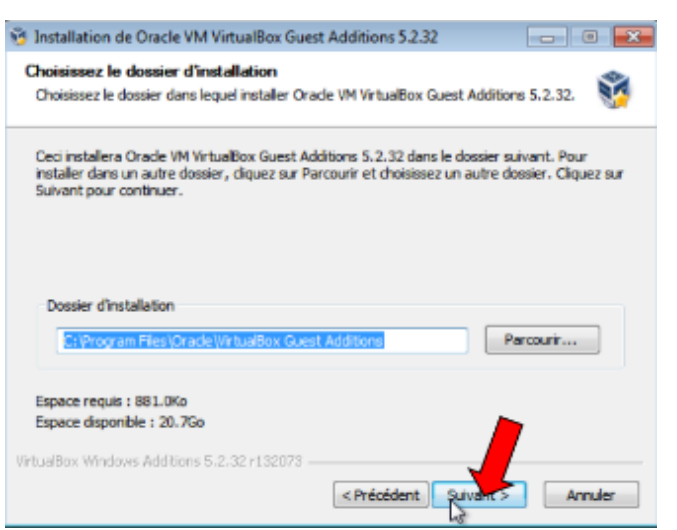

#### → Installer :

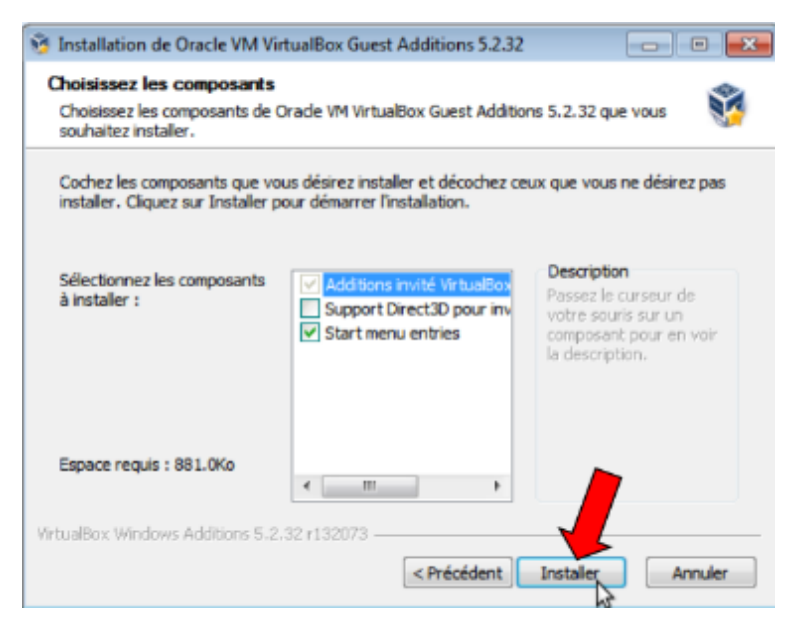

#### ---- Attendre → Installer :

| avo                                                                                           | oris                                                                                                    | Installation de Oracle VM VirtualBox Guest Additions 5.2.32 |                   | Taille |  |  |  |  |  |  |
|-----------------------------------------------------------------------------------------------|----------------------------------------------------------------------------------------------------|-------------------------------------------------------------|-------------------|--------|--|--|--|--|--|--|
| B                                                                                             | - Sécurité de                                                                                                    | Vindows                                                     |                   | X      |  |  |  |  |  |  |
| Т                                                                                             | Voulez-vo                                                                                                    | Voulez-vous installer ce logiciel de périphérique ?         |                   |        |  |  |  |  |  |  |
| ib<br>D<br>Ir                                                                                 | Nom : Oracle Corporation Périphériques système<br>Éditeur : Oracle Corporation                                                                                            |                                                             |                   |        |  |  |  |  |  |  |
| V                                                                                             | Toujours faire confiance aux logiciels provenant de<br>« Oracle Corporation »                                                                                             |                                                             |                   |        |  |  |  |  |  |  |
| irc                                                                                           | vo Vous ne devez installer que les pilotes des éditeurs que vous approuvez. <u>Comment déterminer si un logiciel de</u><br>périphérique peut être installé sans risques ? |                                                             |                   |        |  |  |  |  |  |  |
| Irdinateur Executing: "C:\Program Files\Orade\VirtualBox Guest Additions\VBoxDrvInst.exe" dri |                                                                                                    |                                                             |                   |        |  |  |  |  |  |  |
| ése                                                                                           | tau                                                                                                    | VirtualBox Windows Additions 5.2.32 r132073                 | Suivant > Annuler |        |  |  |  |  |  |  |

#### 

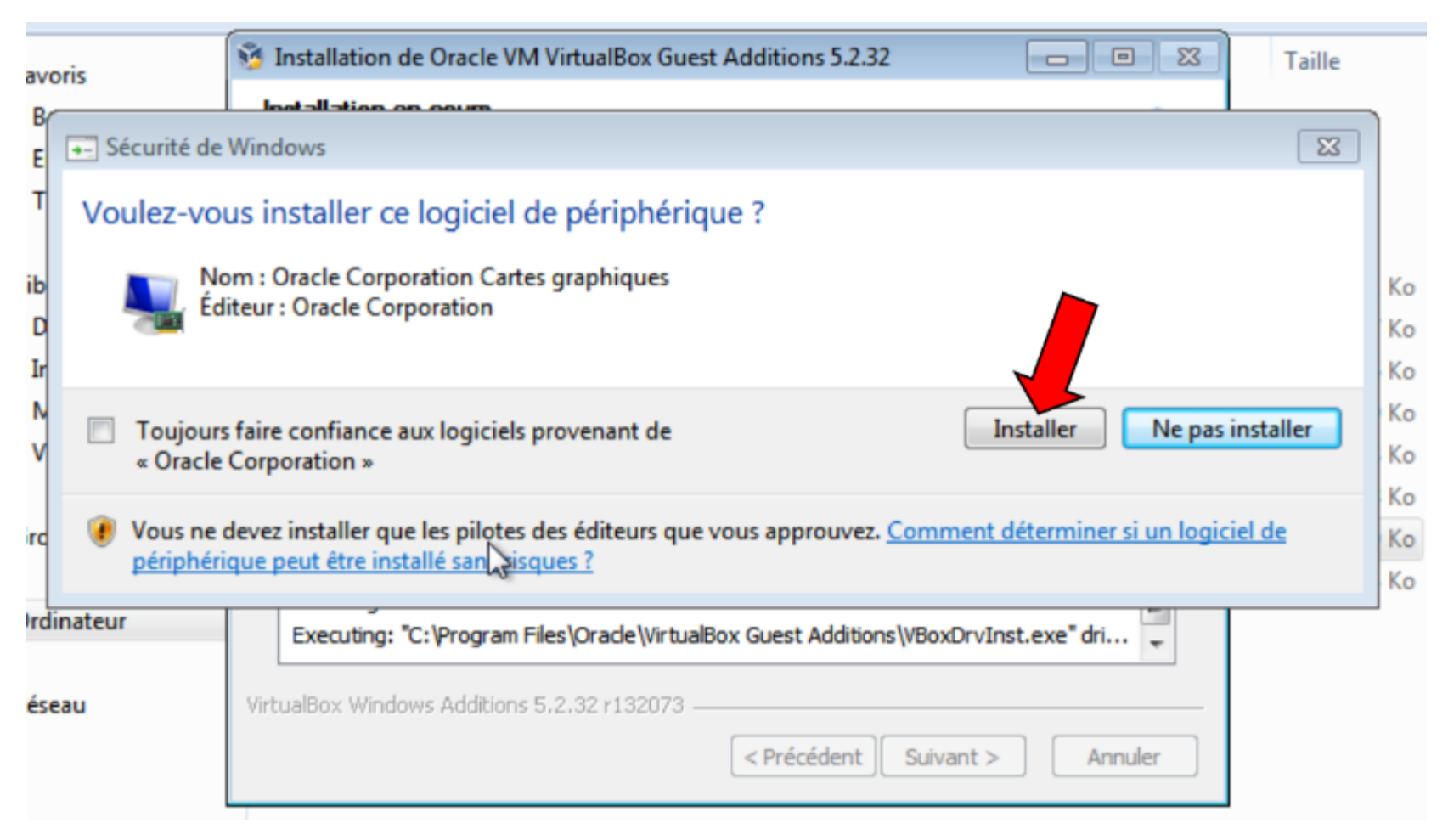

→ Cocher **Redémarrer maintenant** → Puis **Fermer la fenêtre** 

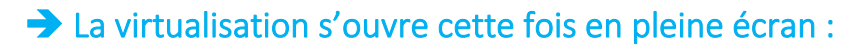

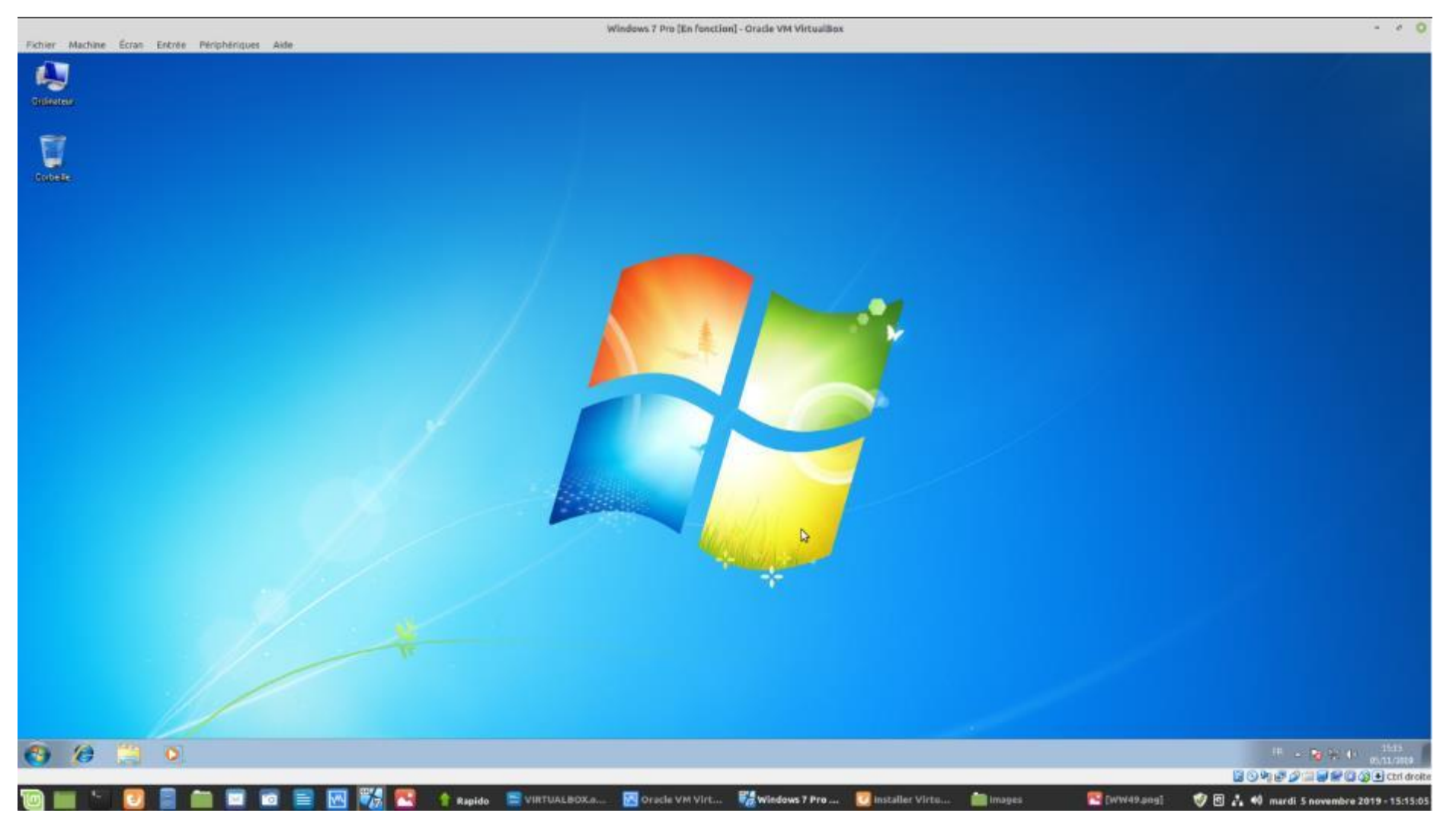

#### → Se rendre à Ordinateur :

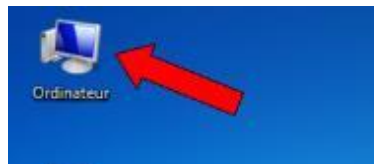

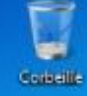

#### → Clic droit sur Lecteur de CD → Ejecter

#### → puis fermer la fenêtre

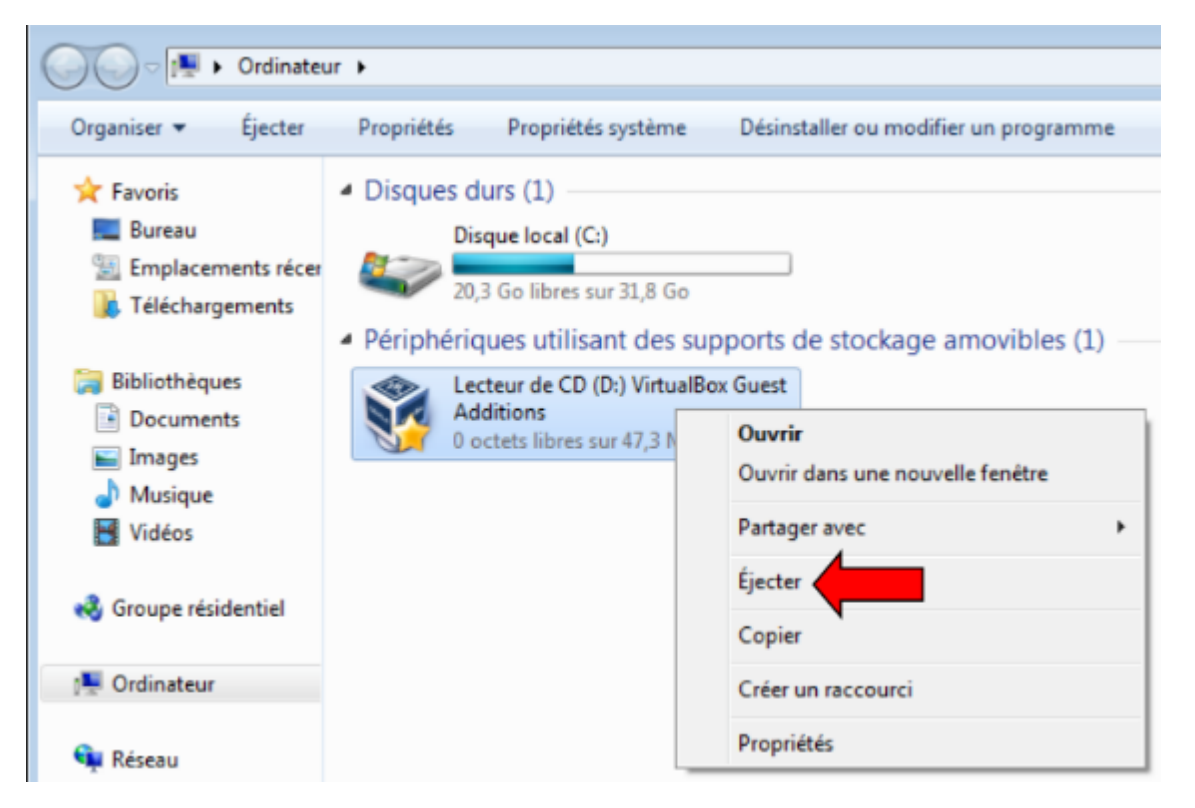

Ajouter un dossier ou un disque partagés :

➔ Périphériques ➔ Dossiers partagés ➔ Réglages des dossiers partagés...

| Fichier Machine Écran Entrée Péri | phériques Aide |
|-----------------------------------|----------------|
|                                   |                |
|                                   |                |
| Ordinateur                        |                |

## → Ajouter un nouveau dossier partagé en cliquant sur le petit + à droite :

|          |                       |                      | Windows 7 Pr | o - Paramètres |                     |       | 8  |
|----------|-----------------------|----------------------|--------------|----------------|---------------------|-------|----|
|          | Général               | Dossiers partagés    |              |                |                     |       |    |
| <b>F</b> | Système               | Dossiers partagés    |              |                |                     |       |    |
|          | Affichage             | Nom                  | Chemin       |                | Montage automatique | Accès | 12 |
| 9        | Stockage              | Dossiers permanents  |              |                |                     |       | -  |
|          | Son                   | Dossiers temporaires |              |                |                     |       |    |
| P        | Réseau                |                      |              |                |                     |       |    |
| ٨        | Ports séries          |                      |              |                |                     |       |    |
| Ø        | USB                   |                      |              |                |                     |       |    |
|          | Dossiers partagés     |                      |              |                |                     |       |    |
| :        | Interface utilisateur |                      |              |                |                     |       |    |

#### → Je clique sur Ordinateur :

|             |                                                               | Chercher dans le dossie | r        |   |                               |   |                               |                      | 8                    |
|-------------|---------------------------------------------------------------|-------------------------|----------|---|-------------------------------|---|-------------------------------|----------------------|----------------------|
| Voir dans : | 🛅 /home/visio3                                                |                         | <b>×</b> | ÷ | $\rightarrow$                 | ↑ | •                             |                      | ∷≡                   |
| Ordinateur  | Nom                                                           | ~                       | Taille   |   | Туре                          |   | Dernièr                       | e mo                 | difica               |
| visio3      | <ul> <li>Bureau</li> <li>Documents</li> <li>Images</li> </ul> |                         |          |   | Dossier<br>Dossier<br>Dossier |   | 05/11/2<br>31/10/2<br>05/11/2 | 29 1<br>29 1<br>29 1 | 2:44<br>2:43<br>5:37 |

## → Je double clique sur : /

|             |     | Chercher dans le dossie | er 👘   |   |               |            |         |      | 8      |
|-------------|-----|-------------------------|--------|---|---------------|------------|---------|------|--------|
| Voir dans : |     |                         | ~      | ÷ | $\rightarrow$ | $\uparrow$ | Ľ       |      | ∷≡     |
| Crdinateur  | Nom | ~                       | Taille |   | Туре          | (          | Dernièr | e mo | difica |
| visio3      | /   |                         |        |   | Disque        | 2          | 23/10/2 | 91   | 6:05   |

#### → Je double clic sur **mnt** :

| home       | Dossier |
|------------|---------|
| lib        | Dossier |
| lib32      | Dossier |
| lib64      | Dossier |
| lost+found | Dossier |
| media      | Dossier |
| mnt 🛑      | Dossier |
| opt        | Dossier |

#### → je double clique sur l'un des dossier (Ayant quatre disques internes en plus du SSD qui reçoit le système)

<u>Sommaire</u>

| Chercher dans le dossier |                  |        |        |         |   |        |        |         |      | 8 |
|--------------------------|------------------|--------|--------|---------|---|--------|--------|---------|------|---|
| Voir dans :              | 🔲 /mnt           |        |        |         | • | ←      | →      | ↑       |      | ≣ |
| Ordinateur               | Nom              | $\sim$ | Taille | Туре    | D | erniè  | re mo  | dificat | tion |   |
| visio3                   | 0EB21A390EB21A39 | 4      |        | Dossier | 0 | 5/11/2 | 2019 1 | 9:21    |      |   |
| VISIOS                   | 01D204739C336610 |        |        | Dossier | 0 | 2/11/2 | 2019 1 | 1:22    |      |   |
|                          | DE801A178019F72D |        |        | Dossier | 0 | 5/11/2 | 2019 1 | 9:21    |      |   |
|                          | ECE22000E21FCDA8 | 1      | 7      | Dossier | 0 | 5/11/2 | 2019 1 | 9:21    |      |   |
|                          | 🔲 timeshift      |        |        | Dossier | 1 | 6/10/2 | 2019 1 | 9:23    |      |   |

→ Je sélectionne le disque à partager → Choisir :

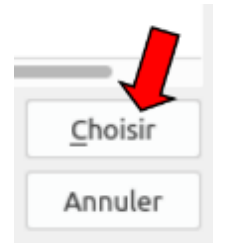

→ Je coche : Montage automatique et Configuration permanente, puis je clique sur Ok

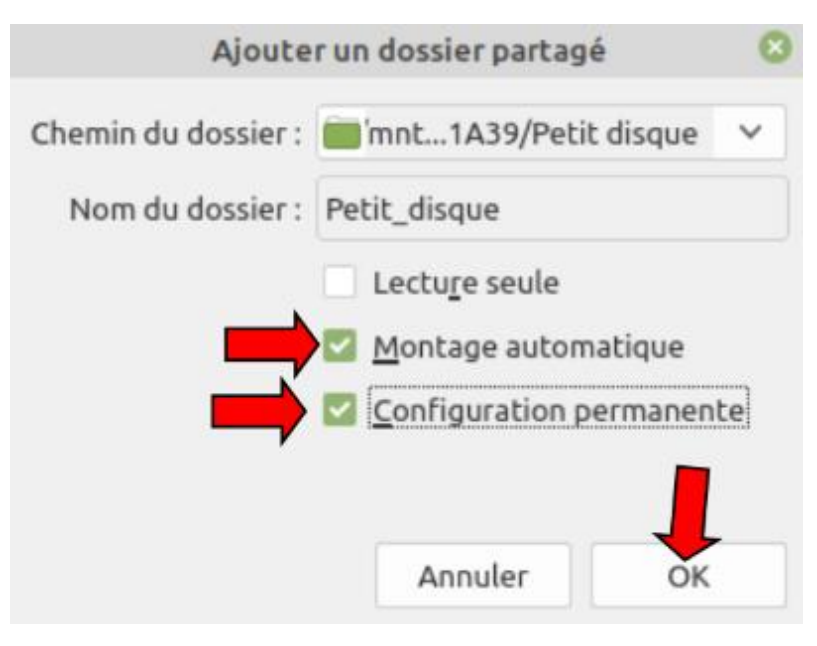

→ Je peux rajouter un disque en refaisant la même opération :

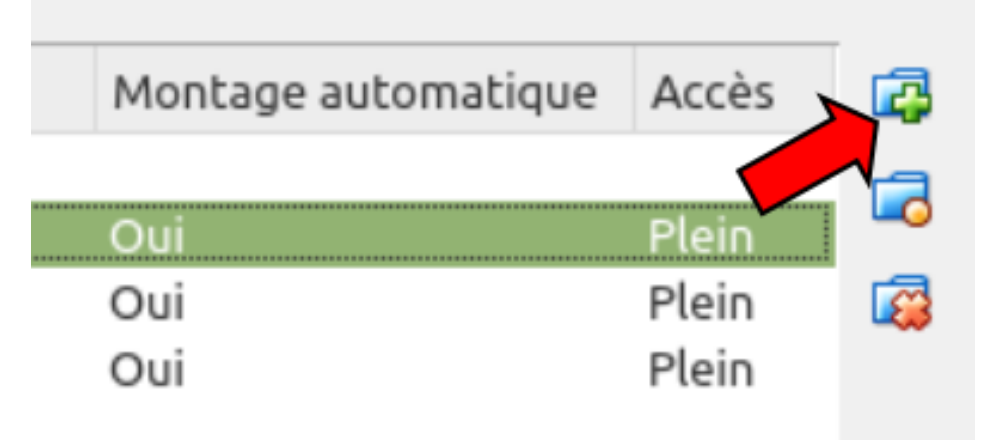

#### → Ou bien terminer l'opération en cliquant sur **Ok**

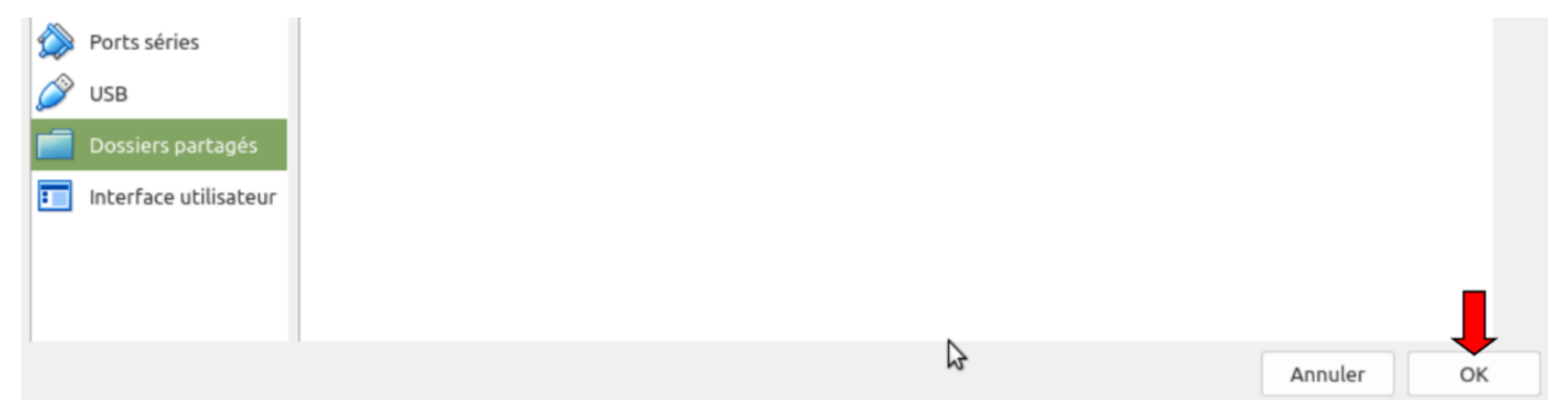

#### → Je redémarre la virtualisation

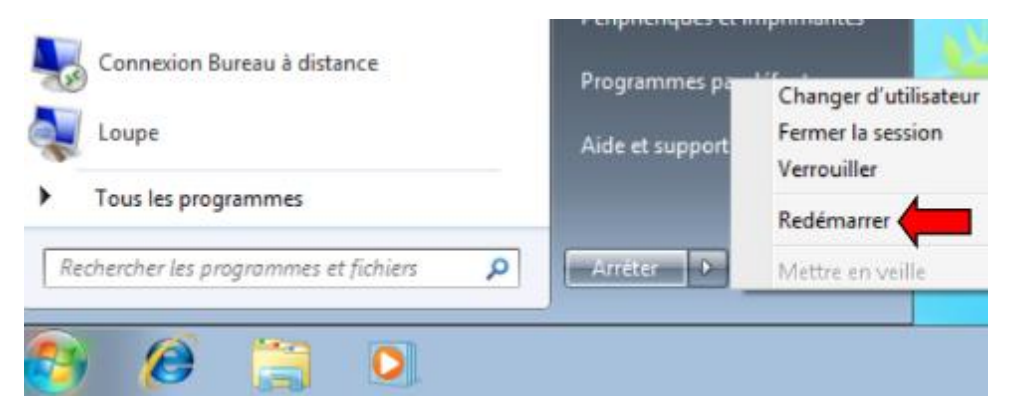

Si on retourne à **Ordinateur** on a donc maintenant accès au disque (Ou aux disques) :

| 💽 🗢 🏴 🕨 Ordinateur 🕨                                                                                                    |                                                                                                    |                                                  |
|----------------------------------------------------------------------------------------------------|----------------------------------------------------------------------------------------------------|--------------------------------------------------|
| Organiser 🔻 Propriétés système                                                                                                    | Désinstaller ou modifier un programme Connecter un lecteur réseau Ouvrir le Panneau de configuration                                    |                                                  |
| ★ Favoris ■ Bureau ■ Emplacements récents ● Téléchargements                                                                       | <ul> <li>Disques durs (1)</li> <li>Disque local (C:)</li> <li>Périphériques utilisant des supports de stockage amovibles (1)</li> </ul> | NTFS<br>20,1 Go libres sur 31,8 Go               |
| <ul> <li>Bibliothèques</li> <li>Documents</li> <li>Images</li> <li>Musique</li> <li>Vidéos</li> <li>Groupe résidentiel</li> </ul> | <ul> <li>Lecteur de CD (D:)</li> <li>Emplacement réseau (1)</li> <li>Petit_disque (\\vboxsrv) (E:)</li> </ul>                           | VBoxSharedFolderFS<br>10,8 Go libres sur 74,5 Go |
| Petit_disque (\\vboxsrv) (E:)                                                                                                    |                                                                                                    |                                                  |

→ Je ferme à nouveau la virtualisation

#### → J'ouvre VirtualBox :

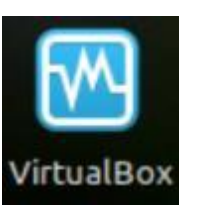

#### → Je clique sur **Configuration** :

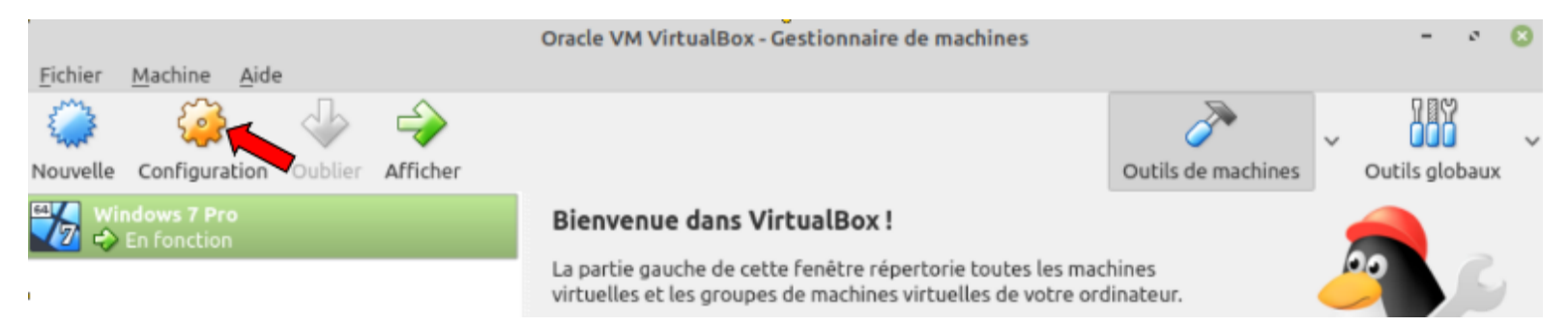

#### → J'ouvre l'onglet USB (N'ayant que des USB 2.0 ...) puis je clique sur la première petite icône à droite :

|                           |                       | Windows 7 Pro - Paramètres        | 8   |
|---------------------------|-----------------------|-----------------------------------|-----|
|                           | Général               | USB                               |     |
| <b>F</b>                  | Système               | Activer le contrôleur <u>U</u> SB |     |
|                           | Affichage             | Contrôleur USB <u>1.1 (OHCI)</u>  |     |
| $\overline{\mathfrak{S}}$ | Stockage              | Contrôleur USB <u>2</u> .0 (EHCI) |     |
|                           | Son                   | Ontrôleur <u>3</u> .0 (xHCI)      |     |
|                           | Réseau                | Filtres Périphériques <u>U</u> SB | _   |
|                           | Desta della           |                                   | > 🔏 |
|                           | Ports séries          |                                   | æ   |
| Ď                         |                       |                                   | 28  |
|                           | Dossiers partagés     |                                   | æ   |
| :                         | Interface utilisateur |                                   | ß   |
| _                         |                       |                                   | ß   |

#### → Je renouvelle trois fois l'opération :

|            | Windows 7 Pro - Paramètres 🛛 🛞 |                                                         |  |  |  |  |  |  |
|------------|--------------------------------|---------------------------------------------------------|--|--|--|--|--|--|
|            | Général                        | USB                                                     |  |  |  |  |  |  |
| ۶.         | Système                        | Activer le contrôleur <u>U</u> SB                       |  |  |  |  |  |  |
|            | Affichage                      | Ontrôleur USB <u>1</u> .1 (OHCI)                        |  |  |  |  |  |  |
| $\bigcirc$ | Stockage                       | Contrôleur USB <u>2</u> .0 (EHCI)                       |  |  |  |  |  |  |
| Þ          | Son                            | Contrôleur <u>3</u> .0 (xHCI) Filtres Périphériques USB |  |  |  |  |  |  |
| P          | Réseau                         | Nouveau filtre 1                                        |  |  |  |  |  |  |
| ٨          | Ports séries                   | Nouveau filtre 2                                        |  |  |  |  |  |  |
| ø          | USB                            | Vouveau nitre 5                                         |  |  |  |  |  |  |

→ Puis j'ouvre l'onglet Général → Avancé et là, j'ai sélectionné Bidirectionnel pour le Presse-papier partagé et le Glisser-déposer, puis Ok pour fermer :

|               | Windows 7 Pro - Paramètres                                                   | 8      |
|---------------|------------------------------------------------------------------------------|--------|
| 📃 Général 🗧   | Général                                                                      |        |
| 🛒 Système     | De base <u>Avancé</u> D <u>e</u> scription Chiff <u>r</u> ement de disque    |        |
| Affichage     | Dossier des instantanés : Mome/visio3/VirtualBox VMs/Windows 7 Pro/Snapshots | ~      |
| 5 Stockage    | Presse-papier partagé : Bidirectionnel V                                     |        |
| 🍃 Son         | Glisser-Déposer : Bidirectionnel 🗸                                           |        |
| 📄 Réseau      |                                                                              |        |
| 🛞 Ports série | es                                                                           |        |
| 🏈 USB         |                                                                              |        |
| Dossiers p    | partagés                                                                     |        |
| 🔲 Interface u | utilisateur                                                                  |        |
|               |                                                                              |        |
|               |                                                                              |        |
|               | Annu                                                                         | ler OK |

#### Par mégarde J'ai fait disparaitre la barre de menu en haut :

Windows 7 Pro [En fonction] - Oracle VM VirtualBox

Et la barre d'état en bas :

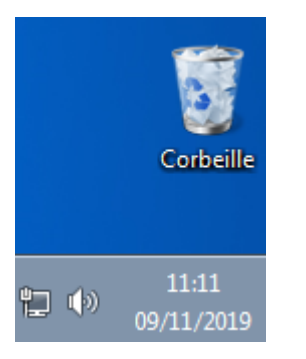

#### Pour retrouver cela :

| Fichier | Machine | Écran | Entrée | Périphériques | Aide |
|---------|---------|-------|--------|---------------|------|
|         |         |       |        |               |      |
|         |         |       |        |               |      |

#### Et cela :

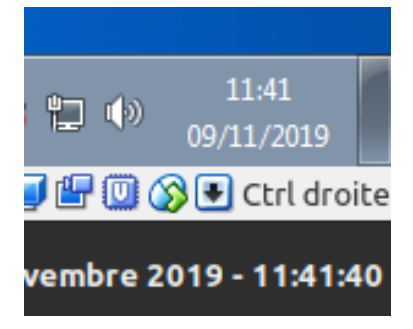

→ Touche "Ctrl" <u>à droite</u> + Touche Orig

Une petite fenêtre apparaît, j'ai cliqué sur Écran > Barre de menu > Afficher la barre de menu -> Elle est bien de retour :

| Fichier | Machine | Écran | Entrée | Périphériques | Aide |
|---------|---------|-------|--------|---------------|------|
|         |         |       |        |               |      |

Puis cette fois en me servant de la barre du haut Écran > Barre d'état > Afficher la barre d'état

Et elle est bien revenue également :

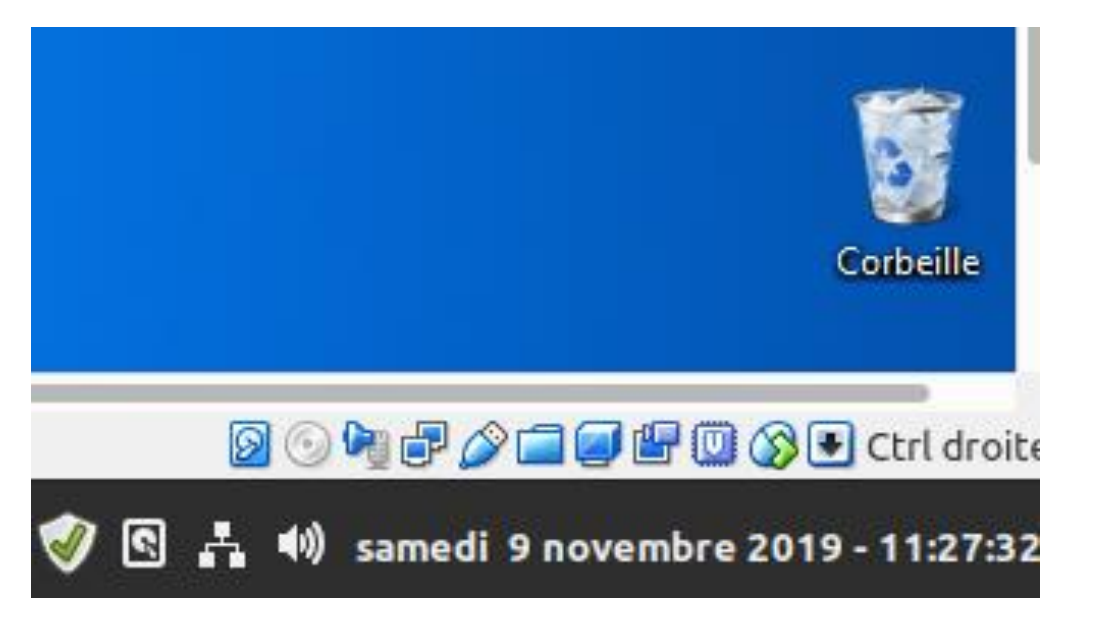

Pour enlever "l'effet ascenseur", je suis retourné à la barre du haut Écran > Mode plein écran

#### Puis j'ai cliqué sur Permuter :

|   | VirtualBox - Information 🛛 📀                                                                                                    |  |  |  |  |
|---|----------------------------------------------------------------------------------------------------|--|--|--|--|
| 1 | La fenêtre de la machine virtuelle va passer<br>en mode <b>plein écran</b> . Vous pouvez revenir au<br>mode fenêtré avec <b>Host+F</b> . La <i>touche hôte</i><br>est actuellement <b>Ctrl droite</b> . |  |  |  |  |
|   | Notez la barre de menu n'est pas affichée en<br>mode plein écran. Vous pouvez toutefois y<br>accéder avec la combinaison <b>Hôte+Début</b> .                                                            |  |  |  |  |
|   | Ne plus afficher ce message                                                                                                    |  |  |  |  |
|   | Annuler Permuter                                                                                                    |  |  |  |  |

Et lorsque j'étais en pleine écran, j'ai à nouveau fait **Host+Début** (Touche "Ctrl" <u>à droite</u> + Touche Orig ... chez moi <sup>(1)</sup>) :

Écran > Mode plein écran et je suis donc revenu à cela :

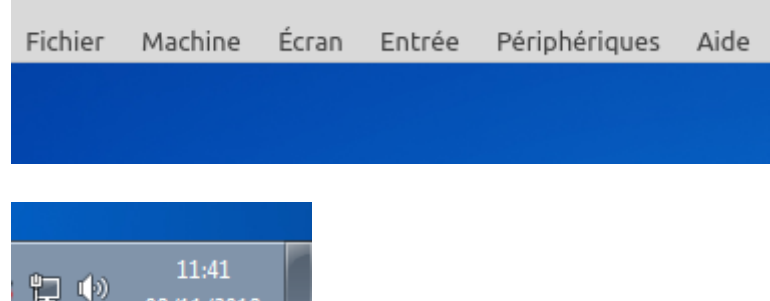

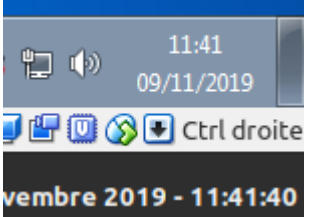

Maintenant que je sais comment revenir en arrière, je préfère finalement enlever la barre de menu et celle d'état (Plus de visibilité 🤐)

Je commence par : Écran > Barre d'état > Afficher la barre d'état (Pour la faire disparaître) Puis : Écran > Barre de menu > Afficher la barre de menu (Pour la faire disparaître)

Me retrouvant avec des bandes blanches :

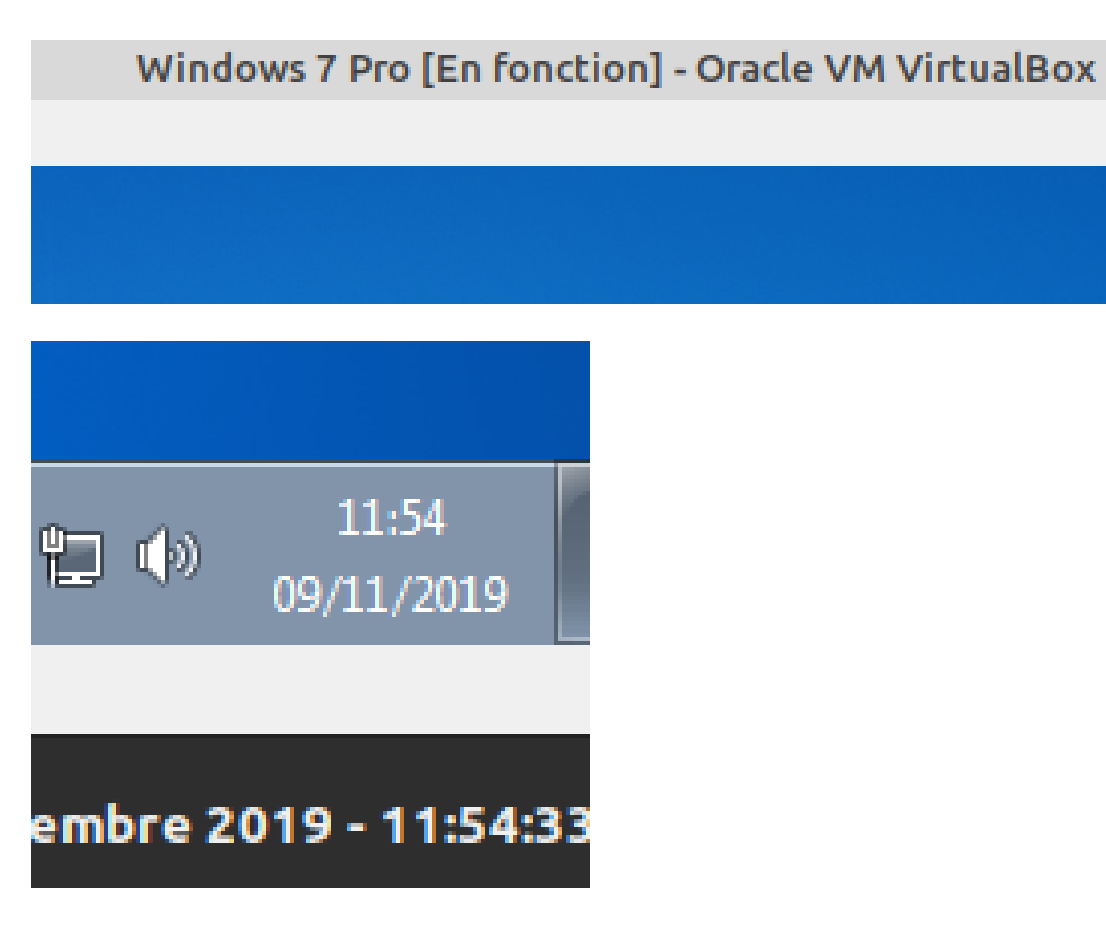

Je fais donc à nouveau Host+Début (Touche "Ctrl" <u>à droite</u> + Touche Orig ... chez moi <sup>(U)</sup>) :

#### Je clique sur Permuter :

|   | VirtualBox - Information 🛛 🔇                                                                                                    |  |  |  |  |
|---|----------------------------------------------------------------------------------------------------|--|--|--|--|
| 1 | La fenêtre de la machine virtuelle va passer<br>en mode <b>plein écran</b> . Vous pouvez revenir au<br>mode fenêtré avec <b>Host+F</b> . La <i>touche hôte</i><br>est actuellement <b>Ctrl droite</b> .<br>Notez la barre de menu n'est pas affichée en<br>mode plein écran. Vous pouvez toutefois y<br>accéder avec la combinaison <b>Hôte+Début</b> .<br>Ne plus afficher ce message |  |  |  |  |
|   |                                                                                                    |  |  |  |  |
|   |                                                                                                    |  |  |  |  |
|   | Annuler Permuter                                                                                                    |  |  |  |  |

Puis à nouveau : Host+Début (Touche "Ctrl" <u>à droite</u> + Touche Orig ... chez moi <sup>(2)</sup>) :

Écran > Mode plein écran

Et j'obtiens cela :

Windows 7 Pro [En fonction] - Oracle VM VirtualBox

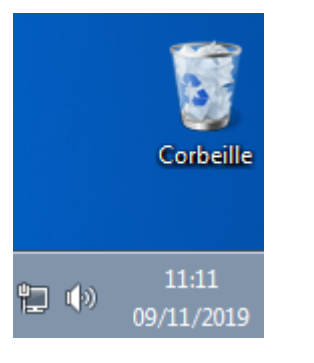

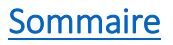